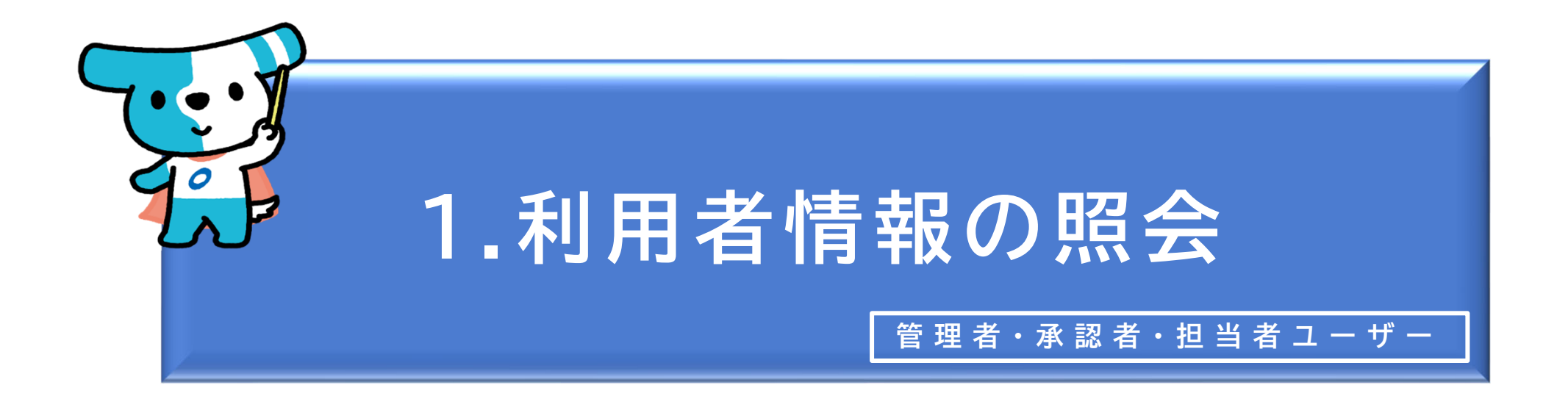

<概要> ◆ でんさいネットに登録されている自社の情報(利用者情報)を確認する操作で す。 ◆ 法人名・代表者名・住所・決済口座等の情報に変更があった場合、窓口金融機 関への届出が必要になります(でんさいライト上で当該情報を変更することはで きません。)。 ※残高証明書(定例発行方式)の発行基準日・郵送先についてはでんさいライ ト上で変更が可能です(操作方法は本マニュアルの第3章1.を参照)。

| でんさ | いライト ひとう メニューヘ      |   | RTantoll         前回ログイン日時:           電債 太郎 様         2024/05/22 22:40 | . [→ □ | リグアウト |
|-----|---------------------|---|-----------------------------------------------------------------------|--------|-------|
|     |                     |   |                                                                       | ? ヘルプ  |       |
|     | 各種お申込み              |   | 債権管理                                                                  |        |       |
|     | でんさいで支払う(発生)        | > | でんさい取引を承諾/拒否する                                                        | >      |       |
|     | でんさいを譲渡する           | > | でんさいの内容を確認する(開示)                                                      | >      |       |
|     | でんさいを割引に出す          | > | 支払予定を確認する                                                             | >      |       |
|     | その他(でんさいの取消・内容の変更等) | > | 入金予定を確認する                                                             | >      |       |
|     |                     |   |                                                                       |        |       |
|     | お申込内容管理             |   | 各種設定                                                                  |        |       |
|     | 取引状況を確認する           | > | 利用者の情報を確認する                                                           | >      |       |
|     | 割引申込状況を確認する         | > | ユーザーの情報を確認する                                                          | >      |       |
|     | 予約申込を取りやめる          | > | 通知情報を確認する                                                             | >      |       |
|     |                     |   | 取引制限を設定する                                                             | >      |       |
|     |                     |   | 相手先を登録する                                                              | >      |       |
|     |                     |   | 残高証明書発行の手続き                                                           | >      |       |
|     |                     |   | FAXサービスの手続き                                                           | >      |       |
|     |                     |   | 各種設定状況を確認する                                                           | >      |       |
|     |                     |   |                                                                       |        |       |

#### 操作ガイドはこちら🖸

各種手続き書類はこちらご お問合せ電話番号:0120-1234-5678 お問合せ受付時間:月曜日〜金曜日(祝日及び12/31〜1/3を除く) 9:00〜17:00 システム利用可能時間:月曜日〜金曜日(祝日及び12/31〜1/3を除く) 8:00〜19:00

Copyright C densai.net All Rights Reserved.

 管理者・承認者・担当者ユーザーがでんさい ライトにログイン後、トップ画面の「利用者 の情報を確認する」のボタンをクリックしま す。
 ※左記の画面は、担当者ユーザー用のトップ画

面を表示しています。

| でんさいライト ジャン お知らせ メニューヘ                       | 图 RTantoll<br>電債太郎 様                      | 前回ログイン日時:<br>2024/05/22 22:49 [→ ログアウト                                                                                                    |                                                                                               |
|----------------------------------------------|-------------------------------------------|----------------------------------------------------------------------------------------------------|-----------------------------------------------------------------------------------------------|
| 利用者情報照会                                      |                                           | () ~~~~ () ~~~ () ~~~~ () ~~~~ () ~~~~ () ~~~~ () ~~~~ () ~~~~ () ~~~~~ () ~~~~~~~~ |                                                                                               |
| <b>金融機関</b><br>でんさい銀行<br>料目<br>当座<br>利用者情報 + | <b>支店</b><br>本店<br><b>口座番号</b><br>3456789 | 照会                                                                                                    | <ul> <li>②「照会」のボタンをクリックすると、画面の下部<br/>に左記のとおり表示されますので、確認したい<br/>項目の「+」のボタンをクリックします。</li> </ul> |
| 口座情報 +<br>残高証明書情報 +<br>利用権限 +                | D densal.net All Rights Reserved.         |                                                                                                    | Point ・「支店」・「科目」・「口座番<br>号」の欄には、自社の決済口座の情報が自動で<br>表示されます(変更は不可)。                              |

| でんさいライト お知らせ メニューヘ         | 图 RTantoll 電債 太郎 様 | 前回ログイン日時:<br>2024/05/22 22:49 [→ ログアウト |     | 残高証明書情報 一                                   |
|----------------------------|--------------------|----------------------------------------|-----|---------------------------------------------|
| 利用者情報照会                    |                    | ヘルブ                                    |     | 郵送先<br>法人名/個人事業者名                           |
|                            |                    |                                        |     | 郭送先郑便番号 -                                   |
| 全動機用                       | ±#                 |                                        |     | 郭送先住所 -                                     |
| interestion<br>でんさい銀行      | 本店                 |                                        |     | 至準日1 -                                      |
| 料目                         | 口座番号               |                                        |     | 郵送選択1 -                                     |
| 当座                         | 3456789            | 照会                                     |     | 基準日2 -                                      |
|                            |                    |                                        |     | 郵送選択 2 -                                    |
|                            |                    |                                        |     | 基準日3 -                                      |
| 利用者情報 一                    |                    |                                        |     | 郵送選択3 -                                     |
| 利用者番号 0000A0001            |                    |                                        |     | 基準日4 -                                      |
| 法人名/個人事業者名 株式会社電債製作所       |                    |                                        |     | 郵送選択4 -                                     |
| 法人名/個人事業者名カナ カ)デ ンサイセイサクシヨ |                    |                                        |     | <u> 利田</u> 権四                               |
| 星号 -                       |                    |                                        |     |                                             |
| 屋号ht -                     |                    |                                        |     |                                             |
| 代表者名 代表者 一郎                |                    |                                        |     | 完全記錄價僅看請求方式與扱可合 PJ                          |
| 代表者名か ダイヒョウシャイチロウ          |                    |                                        |     |                                             |
| 記録郵便番号 100-0001            |                    |                                        |     | Copyright © densal.net All Rights Reserved. |
| 記錄住所 東京都千代田区千代田4-5-6       |                    |                                        |     |                                             |
| 更新日時 2023-01-01 12:00:00   |                    |                                        | (3) | 「+   のボタンをクリックすると、各項目のでんさいネッ                |
| 口应传起一                      |                    |                                        |     | トに登録されている情報が表示されます。                         |
| 金融機関コード 0999               |                    |                                        |     |                                             |
| 金融機関名 でんさい銀行               |                    |                                        |     |                                             |
| 全野畑間を4+ デンド/よンコウ           |                    |                                        |     | Point                                       |
| <b>支店コード</b> 001           |                    |                                        |     |                                             |
| <b>*</b> 店 <b>* *</b> 店    |                    |                                        | •   | 「利用者情報」・「口座情報」・「利用権限」の各項目を                  |
| マロネトナ お/デソ                 |                    |                                        | ガ   | 変更する場合、窓口金融機関への届出が必要になります                   |
|                            |                    |                                        |     | (でんさいライト上で当該情報を変更することはできませ                  |
|                            |                    |                                        | ŀ   | (v.).                                       |
|                            |                    |                                        |     | ※残高証明書(定例発行方式)の発行基準日・郵送先についてはでん             |
| 回産治費 用/7 / 71世177/3        |                    |                                        |     | さいライト上で変更が可能です(本マニュアルの第3章1.を参照)。            |

1\_\_\_\_\_\_

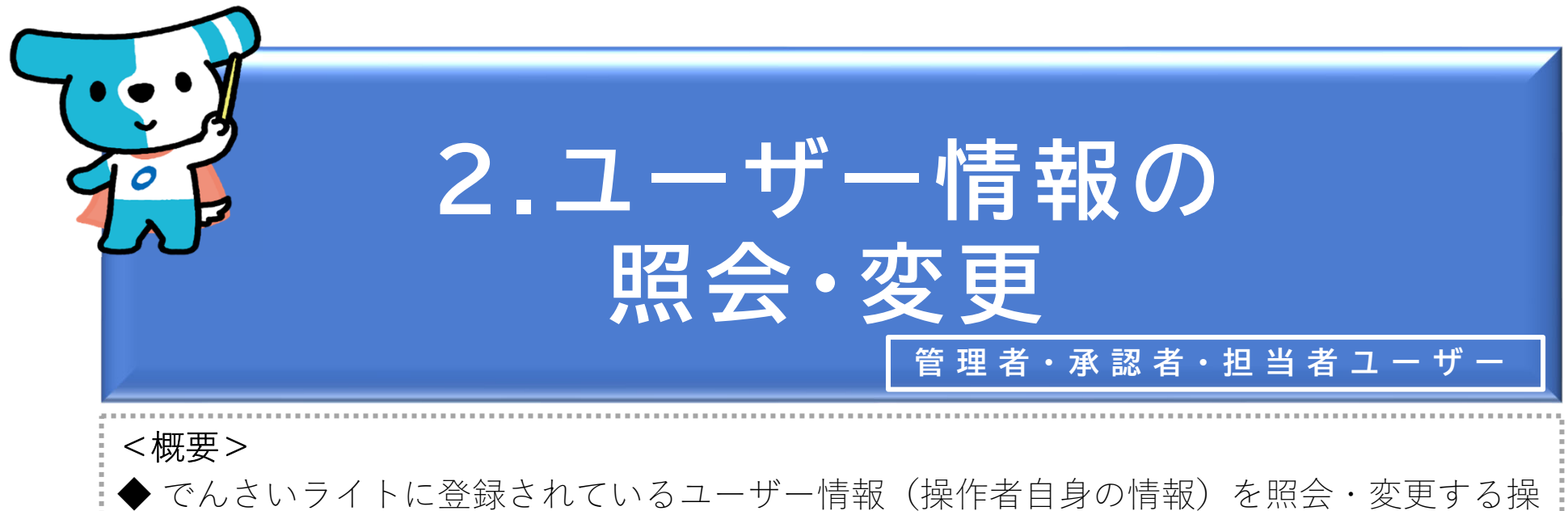

◆ でんさいライトに登録されているユーザー情報(操作者自身の情報)を照会・変更する操 作です。

◆照会・変更することができるユーザー情報の項目は以下のとおりです。なお、担当者ユー ザーがメールアドレスを変更する場合、承認者ユーザーがメールアドレス・携帯電話番号 を変更する場合は、管理者ユーザーの承認が必要になります。

| 担当者ユーザー(P.2~)  | パスワード、メールアドレス           |
|----------------|-------------------------|
| 承認者ユーザー(P.9~)  | パスワード、携帯電話番号、メールアドレス    |
| 管理者ユーザー(P.13~) | 氏名、パスワード、携帯電話番号、メールアドレス |

※担当者・承認者ユーザーがパスワードを失念し、ログインできなくなった場合は、管理者ユーザーにパスワードの初期化を依頼する必要があります(本マニュアルの第5章3.を参照。)。管理者ユーザーがパスワードを失念した場合は自ら初期化の操作を行います(同第5章4.を参照。)。
※担当者・承認者ユーザーがでんさいライトを利用しなくなった場合(社内異動・退職等)は、管理者ユーザーが当該ユーザーを削除します(同第5章3.を参照。)。
※管理者IDは1利用契約につき1IDしか発行されません。そのため、管理者ユーザーが交代となった場

合はIDを引き継ぎ、氏名等の変更を行う必要があります。

- (1) 担当者ユーザーの情報の照会・変更
- ① パスワード

| 0 ^              | 1                                                                                                    |                                                                                                    |
|------------------|----------------------------------------------------------------------------------------------------|----------------------------------------------------------------------------------------------------|
| 債権管理             |                                                                                                    |                                                                                                    |
| でんさい取引を承諾/拒否する   |                                                                                                    |                                                                                                    |
| でんさいの内容を確認する(開示) |                                                                                                    |                                                                                                    |
| 支払予定を確認する        |                                                                                                    | ① 担当者ユーザーがでんさいライトにログイ                                                                                                    |
| 入金予定を確認する        |                                                                                                    | 後、トップ画面の「ユーザーの情報を確認                                                                                                    |
|                  |                                                                                                    | る」のボタンをクリックします。                                                                                                    |
| 各種設定             |                                                                                                    |                                                                                                    |
| 利用者の情報を確認する      |                                                                                                    |                                                                                                    |
| ユーザーの情報を確認する     | Y                                                                                                    |                                                                                                    |
| 通知情報を確認する        |                                                                                                    |                                                                                                    |
| 取引制限を設定する        |                                                                                                    |                                                                                                    |
| 相手先を登録する         |                                                                                                    |                                                                                                    |
| 残高証明書発行の手続き      |                                                                                                    |                                                                                                    |
| FAXサービスの手続き      |                                                                                                    |                                                                                                    |
| 各種設定状況を確認する      |                                                                                                    |                                                                                                    |
|                  | 債権管理         でんさい取引を承諾/拒否する       >         でんさいの内容を確認する       >         支払予定を確認する       >         入金予定を確認する       >         人金予定を確認する       >         利用者の情報を確認する       >         ユーザーの情報を確認する       >         取引制限を設定する       >         根手先を登録する       >         K高証明書発行の手続き       >         各種設定状況を確認する       > | 使権管理         でんさい取引を承諾/拒否する       >         でんさいの内容を確認する       >         支払予定を確認する       >         入金予定を確認する       >         人金予定を確認する       >         川用者の情報を確認する       >         「コーザーの情報を確認する       >         取引制限を設定する       >         限有所有を確認する       >         「日午先を登録する       >         「日午先を登録する       >         「石公サービスの手続き       >         「各種設定状況を確認する       > |

### 操作ガイドはこちらご 各種手続き書類はこちらご お問合せ電話番号:0120-1234-5678 お問合せ受付時間:月曜日~金曜日(祝日及び12/31~1/3を除く) 9:00~17:00 システム利用可能時間:月曜日~金曜日(祝日及び12/31~1/3を除く) 8:00~19:00

Copyright © densal.net All Rights Reserved.

| でんさいライト ジャン メニューヘ (図) RTantoll 前回ログイン日時:<br>2024/05/22 23:07 (トログアウト)                                                 |                                                                                                    |
|----------------------------------------------------------------------------------------------------|----------------------------------------------------------------------------------------------------|
| ユーザーの登録情報                                                                                                    |                                                                                                    |
| ユーザーD RTantol1<br>氏名 電債 太郎<br>携帯電話曲号 -<br>メールアドレス -<br>パスワードの変更 メールアドレスの解除                                            | ② 登録されているユーザー情報が表示されますので、確認のうえ「パスワードの変更」のボタンをクリックします。                                                                        |
| Copyright © densal.net All Rights Reserved.<br>でんさいライトデデ お知らせ メニューヘ ② RTantol1 前回ログイン日時:<br>2024/05/22 23:07 [ナログアウト] | <ul> <li>③ 現在のパスワードと新しいパスワード(確認用<br/>も含めて2回)を入力し、「登録」のボタンを<br/>クリックします。</li> </ul>                                           |
| パスワードの変更<br>パスワードは、アルファベット・数字・記号の混在した10桁以上で設定ください。<br>現在のパスワード ■<br>× ◎<br>新しいパスワード ■<br>× ◎<br>新しいパスワード (再入力) ■      | <ul> <li>Point</li> <li>・新しいパスワードは半角10桁以上64桁以下で設定することができます。なお、アルファベット<br/>(大文字・小文字)・数字・記号をそれぞれ1<br/>つ以上含む必要があります。</li> </ul> |
| 区 (Copyright © densal.net All Rights Reserved.                                                                        | 【使用可能な記号】<br>!#\$%&()*+/:;?@_`<=>[]^{ }~<br>・上記の要件を満たしていない場合、パスワード強<br>度が「low」と表示され、「登録」のボタンをク<br>リックしてもエラーとなります。            |

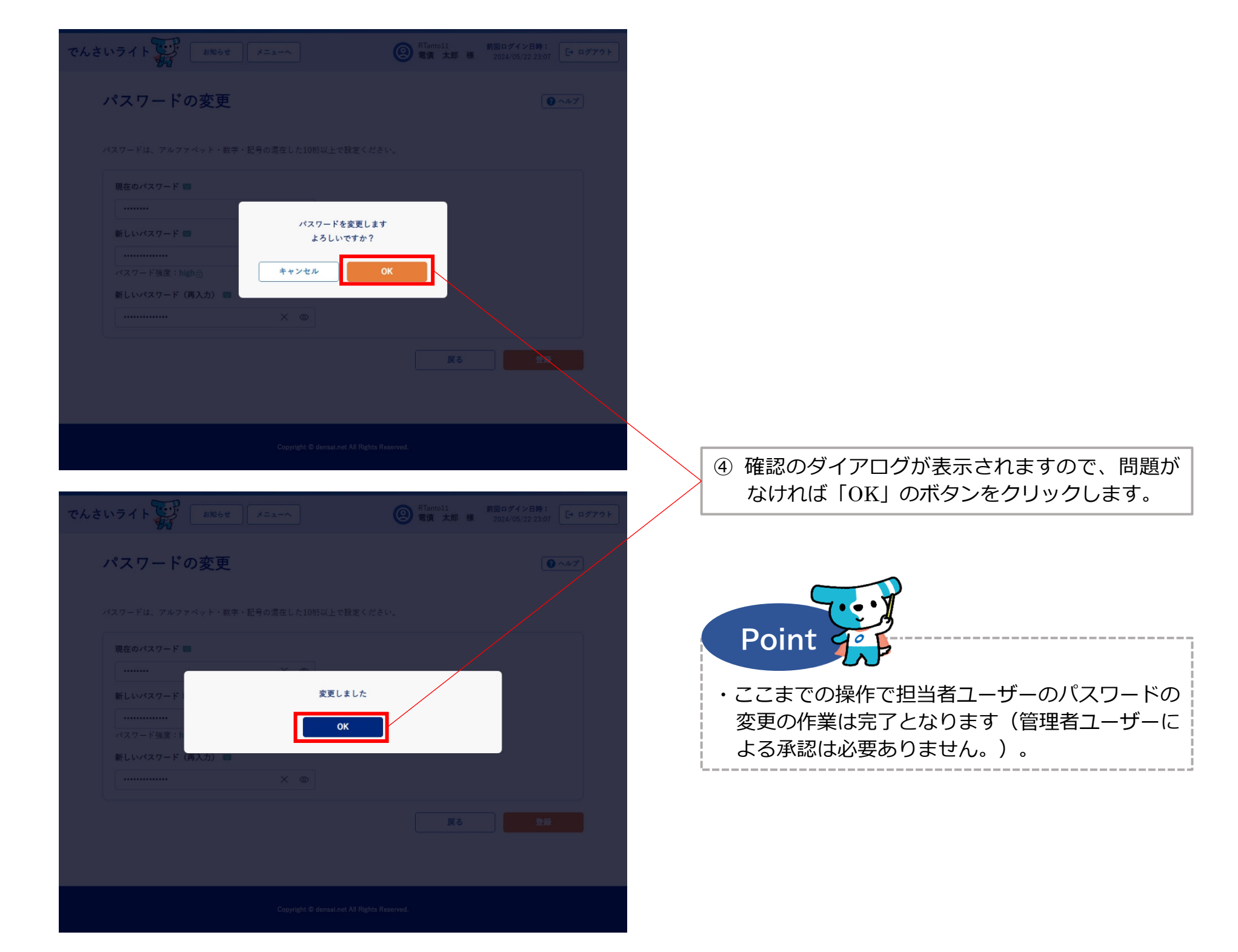

(1) 担当者ユーザーの情報の照会・変更② メールアドレス

| いライト ひかん お知らせ メニューヘ   | RTantoll     前回ログイン日時:       電債 太郎 様     2024/05/22 23:07 | ログアウト |                        |
|-----------------------|-----------------------------------------------------------|-------|------------------------|
|                       | <ul> <li>(2) ~µ:</li> </ul>                               | 7     |                        |
| 各種お申込み                | 債権管理                                                      |       |                        |
| でんさいで支払う(発生)          | でんさい取引を承諾/拒否する >                                          |       |                        |
| でんさいを譲渡する >           | でんさいの内容を確認する(開示) >                                        |       |                        |
| でんさいを割引に出す >          | 支払予定を確認する >                                               |       | ① 担当者ユーザーがでんさいライトにログイン |
| その他(でんさいの取消・内容の変更等) > | 入金予定を確認する                                                 |       | 後、トップ画面の「ユーザーの情報を確認す   |
|                       |                                                           |       | る」のボタンをクリックします。        |
| お申込内容管理               | 各種設定                                                      |       |                        |
| 取引状況を確認する             | 利用者の情報を確認する                                               |       |                        |
| 割引申込状況を確認する           | ユーザーの情報を確認する >                                            | Y     |                        |
| 予約申込を取りやめる >          | 通知情報を確認する                                                 |       |                        |
|                       | 取引制限を設定する >                                               |       |                        |
|                       | 相手先を登録する >                                                |       |                        |
|                       | 残高証明書発行の手続き                                               |       |                        |
|                       | FAXサービスの手続き >                                             |       |                        |
|                       |                                                           |       |                        |

操作ガイドはこちらご 各種手続き書類はこちらご お問合せ電話番号:0120-1234-5678 お問合せ受付時間:月曜日〜金曜日(祝日及び12/31〜1/3を除く) 9:00〜17:00 システム利用可能時間:月曜日〜金曜日(祝日及び12/31〜1/3を除く) 8:00〜19:00

Copyright © densai.net All Rights Reserved.

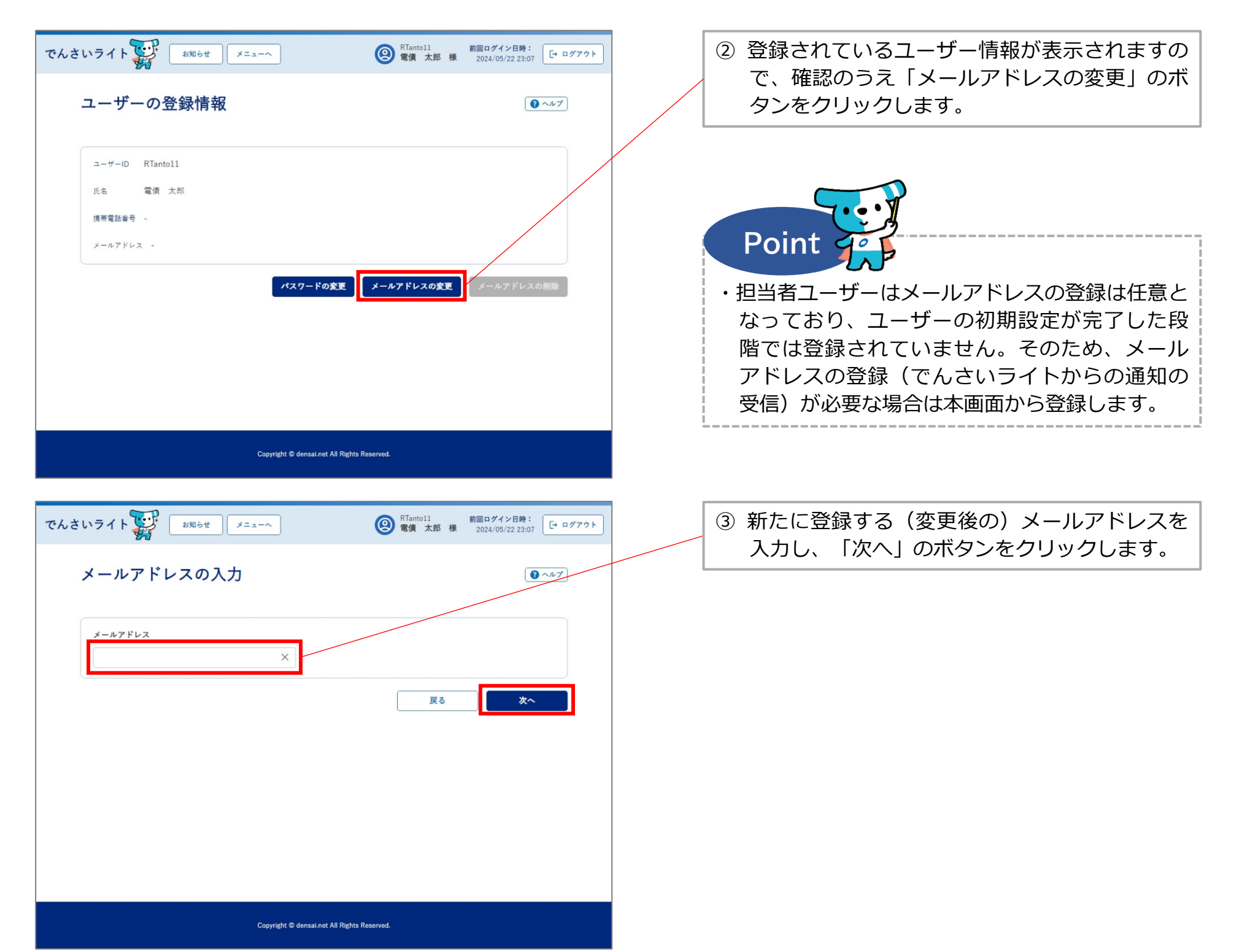

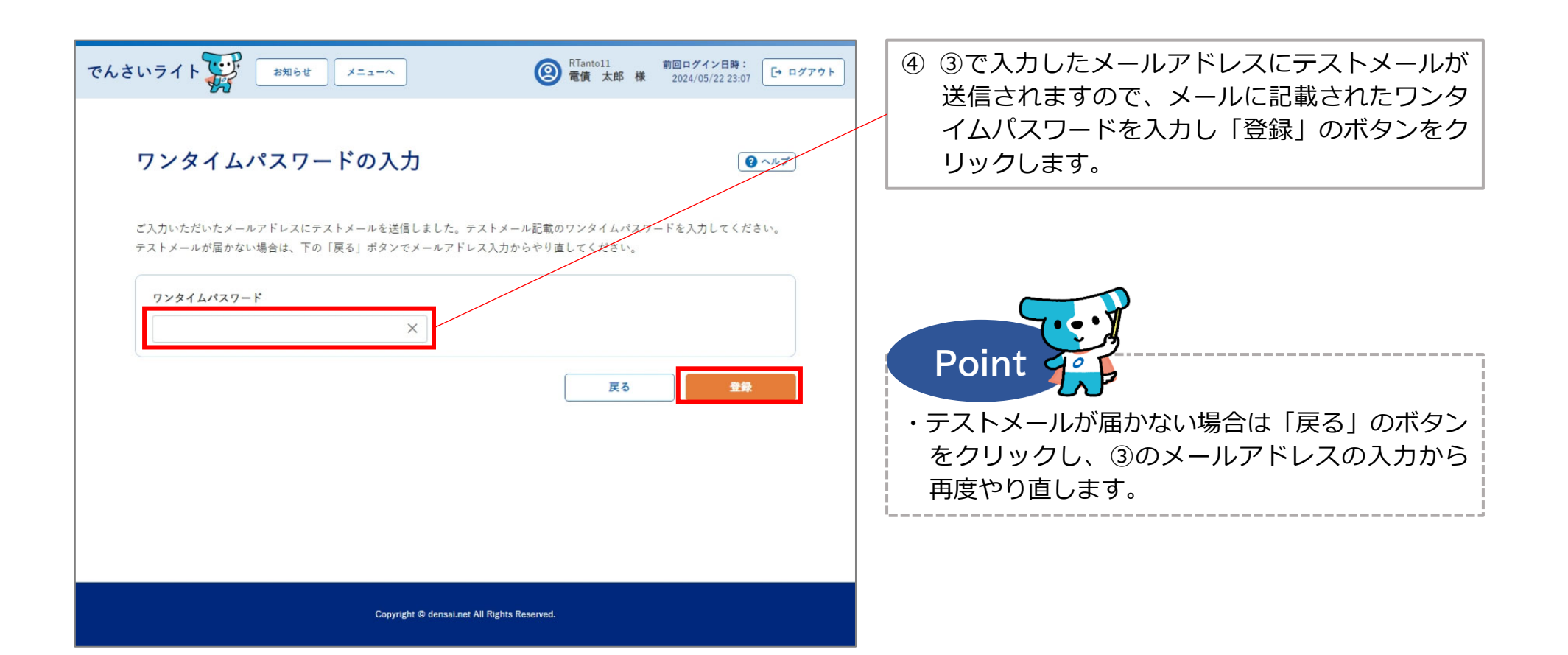

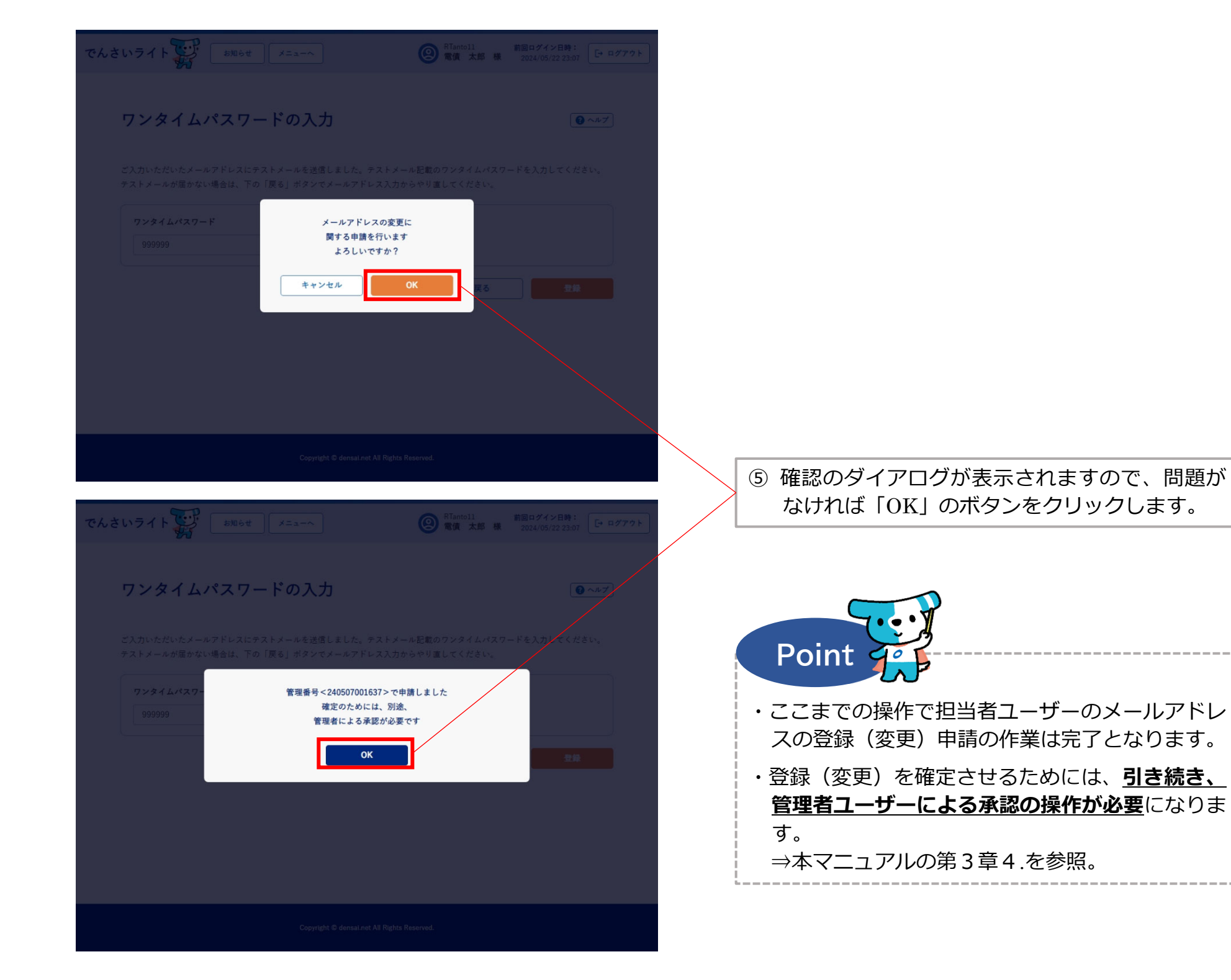

(2) 承認者ユーザーの情報の照会・変更

■ 携帯電話番号

※パスワード・メールアドレスは担当者ユーザーと同じ手順で照会・変更が可能です。

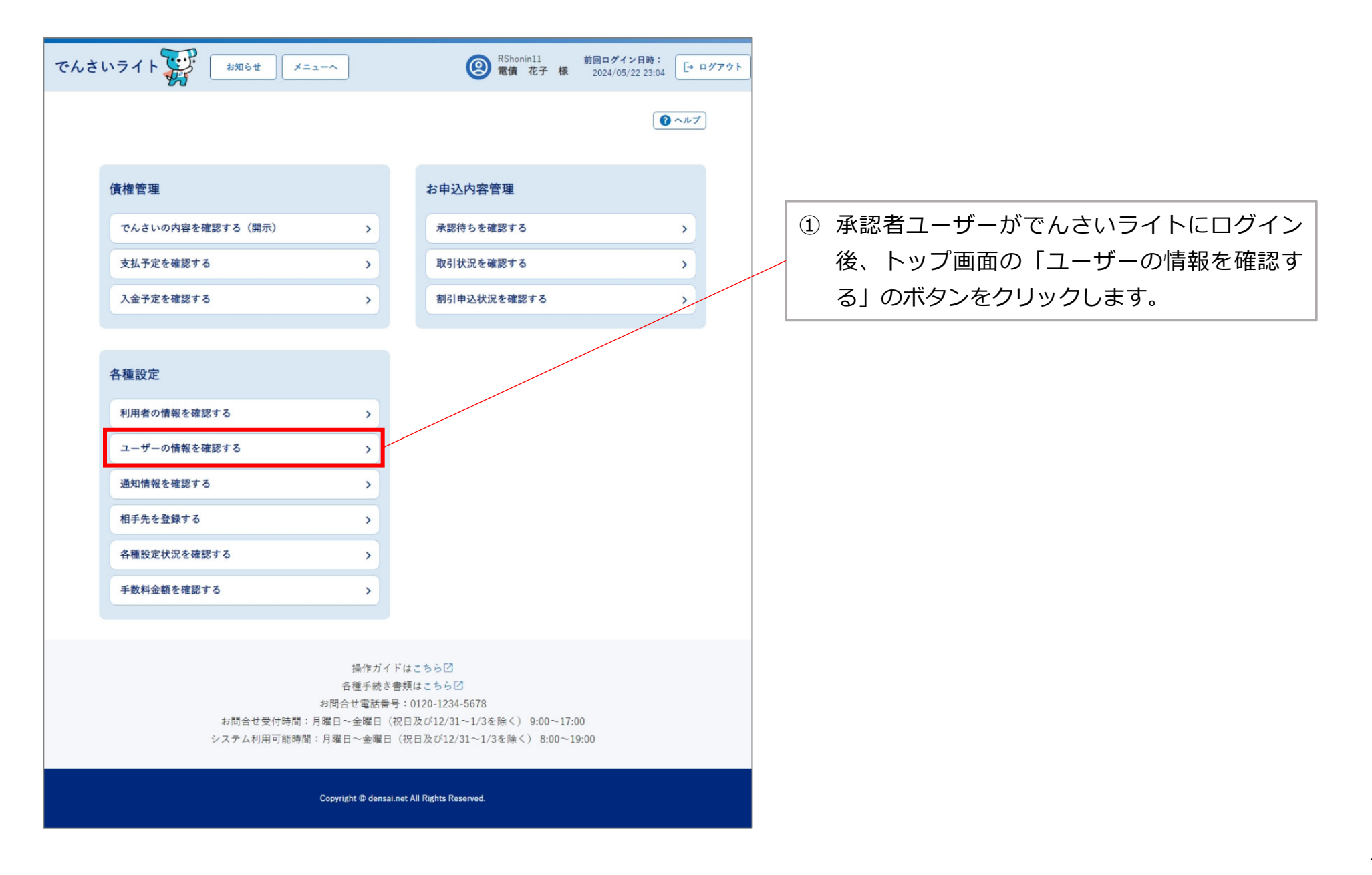

| でんさいライト 🐺 🛛 お知らせ メニューヘ<br>ユーザーの登録情報                                                                  | <ul> <li></li></ul>                                        | <ol> <li>2 登録されているユーザー情報が表示されますので、確認のうえ「携帯電話番号の変更」のボタンをクリックします。</li> </ol> |
|----------------------------------------------------------------------------------------------------|------------------------------------------------------------|----------------------------------------------------------------------------|
| ユーザーID RShonin11<br>氏名 電債 花子<br>携帯電話書号 0909999999<br>メールアドレス testaddress@test.com<br><b>パスワードの変更</b> | 携帯電話番号の変更 メールアドレスの変更                                       |                                                                            |
| Copyright © densal.net All Right<br>んさいライト デジ お知らせ メニューへ                                             | Reserved.<br>(○) RShonin11 前回ログイン日時:<br>定・ログアウト<br>こ・ログアウト | ③ 変更後の携帯電話番号を入力し、「次へ」のボ                                                    |
| 携帯電話番号の入力<br><sup>携帯電話番号</sup><br><sup>09011111111</sup> ×                                           | () ~11/2                                                   | タンセクリックします。                                                                |
|                                                                                                    |                                                            |                                                                            |

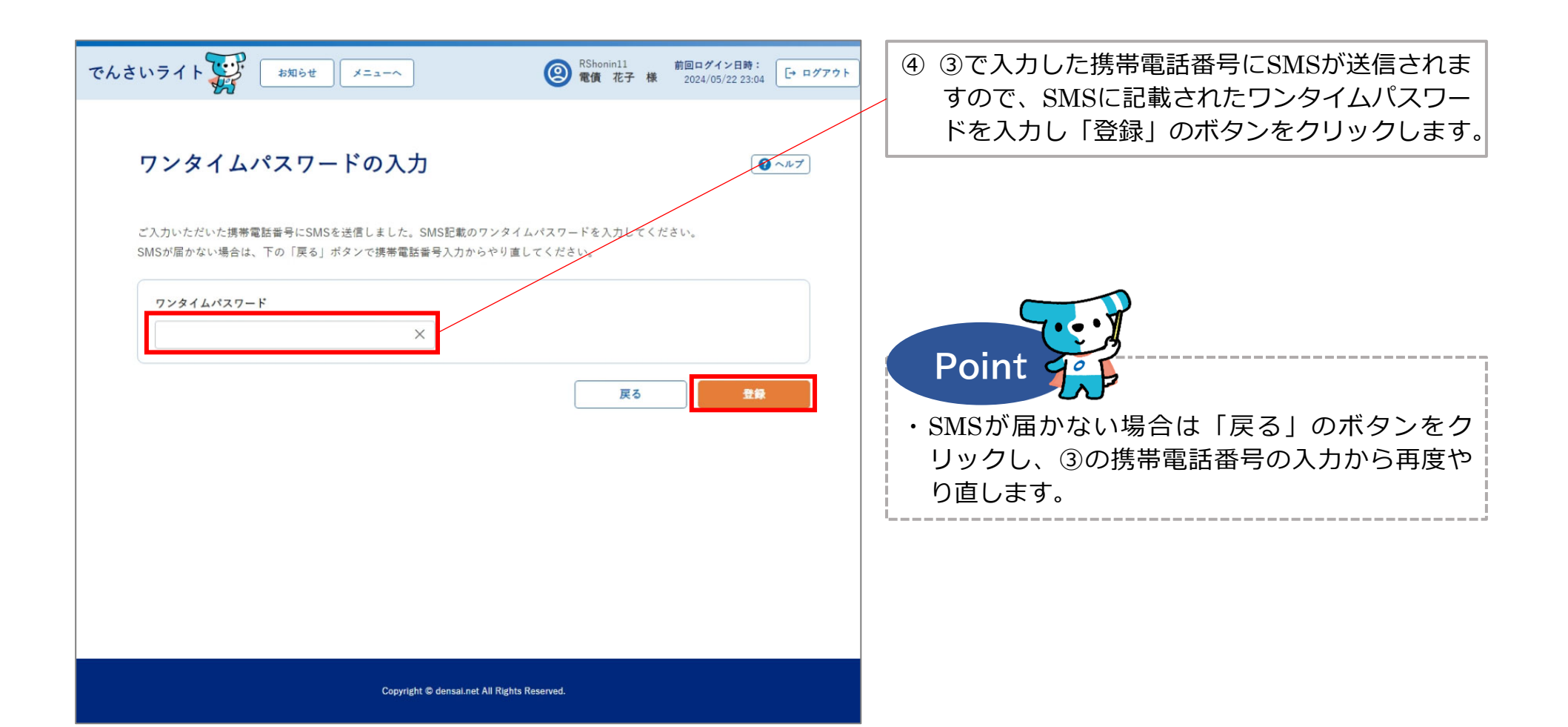

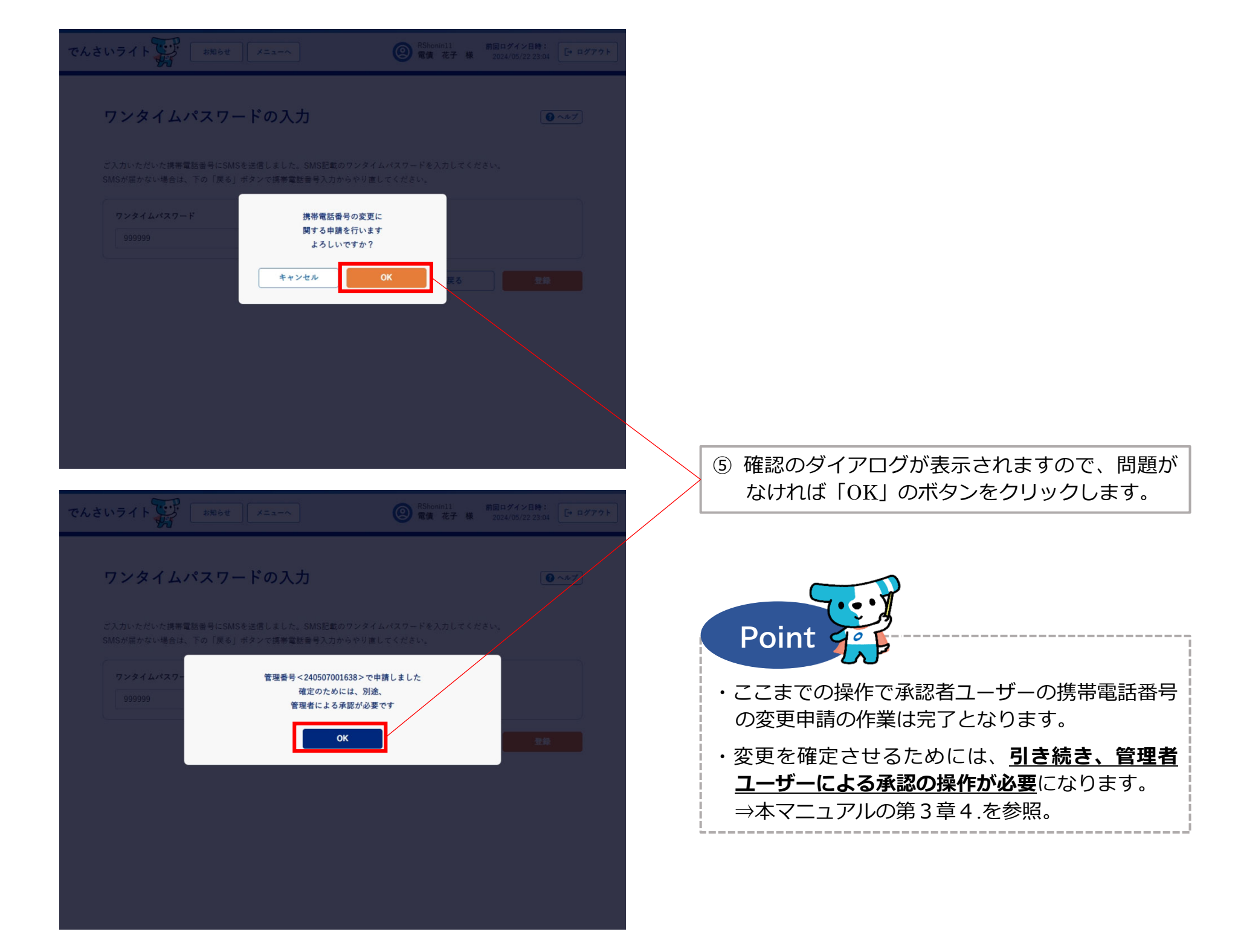

(3) 管理者ユーザーの情報の照会・変更

① 氏名

※パスワード・メールアドレスは担当者ユーザーと同じ手順で照会・変更が可能です。

| でんさ | いライト 🏹 お知らせ メニューヘ                                                        | ② <sup>RKanrill</sup><br>電債 三郎 様                                                              | 前回ログイン日時:<br>2024/05/21 20:09 |                                                                        |
|-----|--------------------------------------------------------------------------|-----------------------------------------------------------------------------------------------|-------------------------------|------------------------------------------------------------------------|
|     |                                                                          |                                                                                               | () ~~~?)                      | <ol> <li>管理者ユーザーがでんさいライトにログイン</li> <li>後、トップ画面の「ユーザーの情報を確認す</li> </ol> |
|     | 各種設定                                                                     | 管理者メニュー                                                                                       |                               | る」のボタンをクリックします。                                                        |
|     | 利用者の情報を確認する >                                                            | ユーザーを登録する                                                                                     | >                             |                                                                        |
|     | ユーザーの情報を確認する >                                                           | 利用者ユーザーを参照する                                                                                  | >                             |                                                                        |
|     | 通知情報を確認する >                                                              | 操作履歴を確認する                                                                                     | >                             |                                                                        |
|     | 各種設定状況を確認する >                                                            |                                                                                               |                               |                                                                        |
|     | 手数料金額を確認する >                                                             |                                                                                               |                               |                                                                        |
|     |                                                                          |                                                                                               |                               |                                                                        |
|     | 操作ガイド<br>各種手続き書<br>お問合せ電話番号<br>お問合せ受付時間:月曜日〜金曜日(祝<br>システム利用可能時間:月曜日〜金曜日( | はこちらび<br>2類はこちらび<br>:0120-1234-5678<br>3日及び12/31~1/3を除く) 9:00~17:<br>祝日及び12/31~1/3を除く) 8:00~1 | 00<br>9:00                    |                                                                        |
|     | Copyright © densal.ne                                                    | et All Rights Reserved.                                                                       |                               |                                                                        |

| でんさいライトジャンション         でんさいライトジャンション         () ないし、「登録」のボタンをクリックします。         () ないし、「登録」のボタンをクリックします。 | でんさいライト ジジ お知らせ メニューヘ<br>ユーザーの登録情報<br>ユーザーD RKanrill<br>氏名 電債 三郎<br>携帯電話番号 09012345678<br>メールアドレス test@test.com<br><b>K名の変更</b> (パスワードの変) | <ul> <li></li></ul>                                                           | ② 登録されているユーザー<br>で、確認のうえ「氏名の<br>リックします。 | 情報が表示されますの<br>D変更」のボタンをク |
|----------------------------------------------------------------------------------------------------|----------------------------------------------------------------------------------------------------|-------------------------------------------------------------------------------|-----------------------------------------|--------------------------|
|                                                                                                    | Copyright © densal.net All Rig<br>でんさいライトデデ お知らせ メニューへ<br>氏名の入力                                                                           | hts Reserved.<br>(②) RKanrill 前回ログイン日時:<br>電査 三郎 様 2024/05/21 20:09 [+ ログアウト] | ③ 変更後の氏名を入力し、<br>リックします。                | 「登録」のボタンをク               |
|                                                                                                    | 氏名の入力<br><sup> 氏名</sup><br>電信 三部 ×                                                                                                    |                                                                               |                                         |                          |

| でんさい | <b>ヽ</b> ライト | and Xia-A             | RKanrill     電債 三郎 株            | 前回ログイン日時:<br>2024/05/21 20:09 |
|------|--------------|-----------------------|---------------------------------|-------------------------------|
| E    | 氏名の入力        |                       |                                 | () ~~~?)                      |
|      | 氏名           |                       |                                 |                               |
|      |              | 氏名を変<br>よろしい<br>キャンセル | 更します<br>ですか?<br>OK              | 2.6                           |
|      |              |                       |                                 |                               |
|      |              | Copyright 🕾 densal ne | it All Rights Reserved.         |                               |
| でんさい | <b>ハライト</b>  | x=a=~                 | @ <sup>RKamill</sup><br>電債 三郎 様 | 前回ログイン目時:<br>2024/05/21 20:09 |
| ł    | 氏名の入力        |                       |                                 | ● ~#7                         |
|      | 氏名<br>電價 三郎  |                       |                                 |                               |
|      |              | <b>変更し</b>            | ました<br>K                        | 22.                           |

 ④ 確認のダイアログが表示されますので、問題が なければ「OK」のボタンをクリックします。

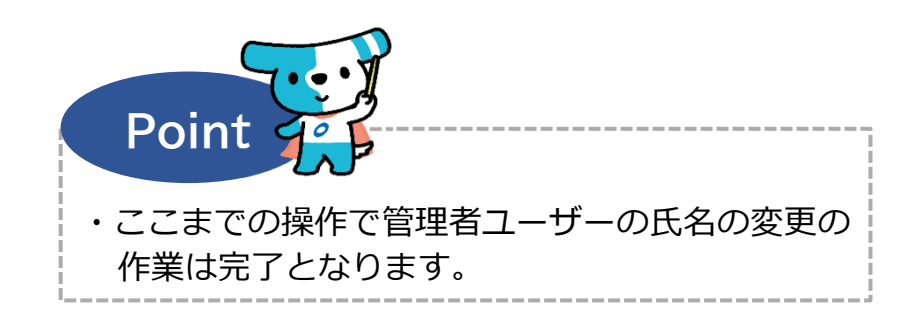

### (3) 管理者ユーザーの情報の照会・変更

② 携帯電話番号

| でんさいライト お知らせ メニューヘ                  |                | (2) RKanrill<br>電債 三郎 様                              | 前回ログイン日時:<br>2024/05/21 20:09<br>□ | ログアウト |   |                                           |
|-------------------------------------|----------------|------------------------------------------------------|------------------------------------|-------|---|-------------------------------------------|
|                                     |                |                                                      | <b>()</b> ~1/7                     |       | 1 | 管理者ユーザーがでんさいライトにログ<br>後、トップ画面の「ユーザーの情報を確認 |
| 各種設定                                |                | 管理者メニュー                                              |                                    |       |   | る」のホタンをクリックします。                           |
| 利用者の情報を確認する                         | >              | ユーザーを登録する                                            | >                                  |       |   |                                           |
| ユーザーの情報を確認する                        | »              | 利用者ユーザーを参照する                                         | >                                  |       |   |                                           |
| 通知情報を確認する                           | >              | 操作履歴を確認する                                            | >                                  |       |   |                                           |
| 各種設定状況を確認する                         | >              |                                                      |                                    |       |   |                                           |
| 手数料金額を確認する                          | >              |                                                      |                                    |       |   |                                           |
|                                     |                |                                                      |                                    |       |   |                                           |
|                                     | Fガイドは<br>F続き書類 | こちら(2)<br>はこちら(2)                                    |                                    |       |   |                                           |
| お問合せ質                               | (話番号:(         | 0120-1234-5678                                       |                                    |       |   |                                           |
| お問合せ受付時間:月曜日〜金8<br>システム利用可能時間:月曜日〜3 | 瞿日(祝日<br>≧曜日(祝 | 及び12/31~1/3を除く) 9:00~17:(<br>日及び12/31~1/3を除く) 8:00~1 | 9:00                               |       |   |                                           |
| Panutikh d                          | densai net (   | All Rights Researced                                 |                                    |       |   |                                           |

| でんさいライト ジャン オ知らせ メニューヘ ユーザーの登録情報                                                                    | <ul> <li></li></ul>                                          |   | 2 | 登録されているユーザー情報が表示されますの<br>で、確認のうえ「携帯電話番号の変更」のボタ<br>ンをクリックします。 |
|----------------------------------------------------------------------------------------------------|--------------------------------------------------------------|---|---|--------------------------------------------------------------|
| ユーザーID RKanril1<br>氏名 電債 三部<br>携帯電話書号 09012345678<br>メールアドレス test@test.com<br><b>氏名の変更 パスワードの変更</b> | 携帯電話番号の変更 メールアドレスの変更                                         |   |   |                                                              |
| Copyright © densal.net All Rights                                                                   | Reserved.                                                    | 1 |   |                                                              |
| でんさいライト                                                                                             | RKanrill 前回ログイン日時:     電債 三郎 様 2024/05/21 20:09     C→ ログアウト |   | 3 | 変更後の携帯電話番号を入力し、「次へ」のボ<br>タンをクリックします。                         |
| 携帯電話番号の入力<br><u>##電話番号</u><br>09011112222 ×                                                         |                                                              |   |   |                                                              |
| Copyright © densal.net All Rights                                                                   | Reserved.                                                    |   |   |                                                              |

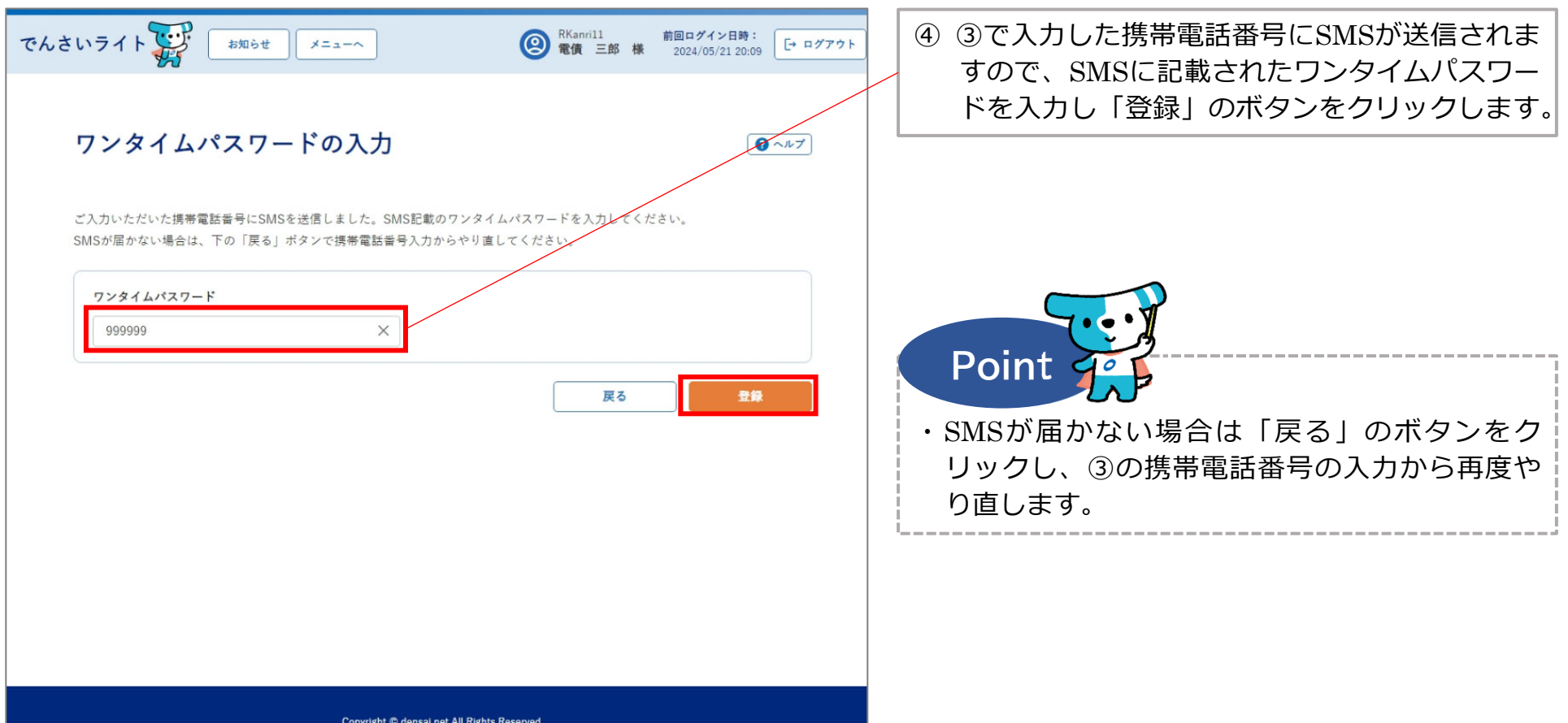

Copyright C densai.net All Rights Reserved.

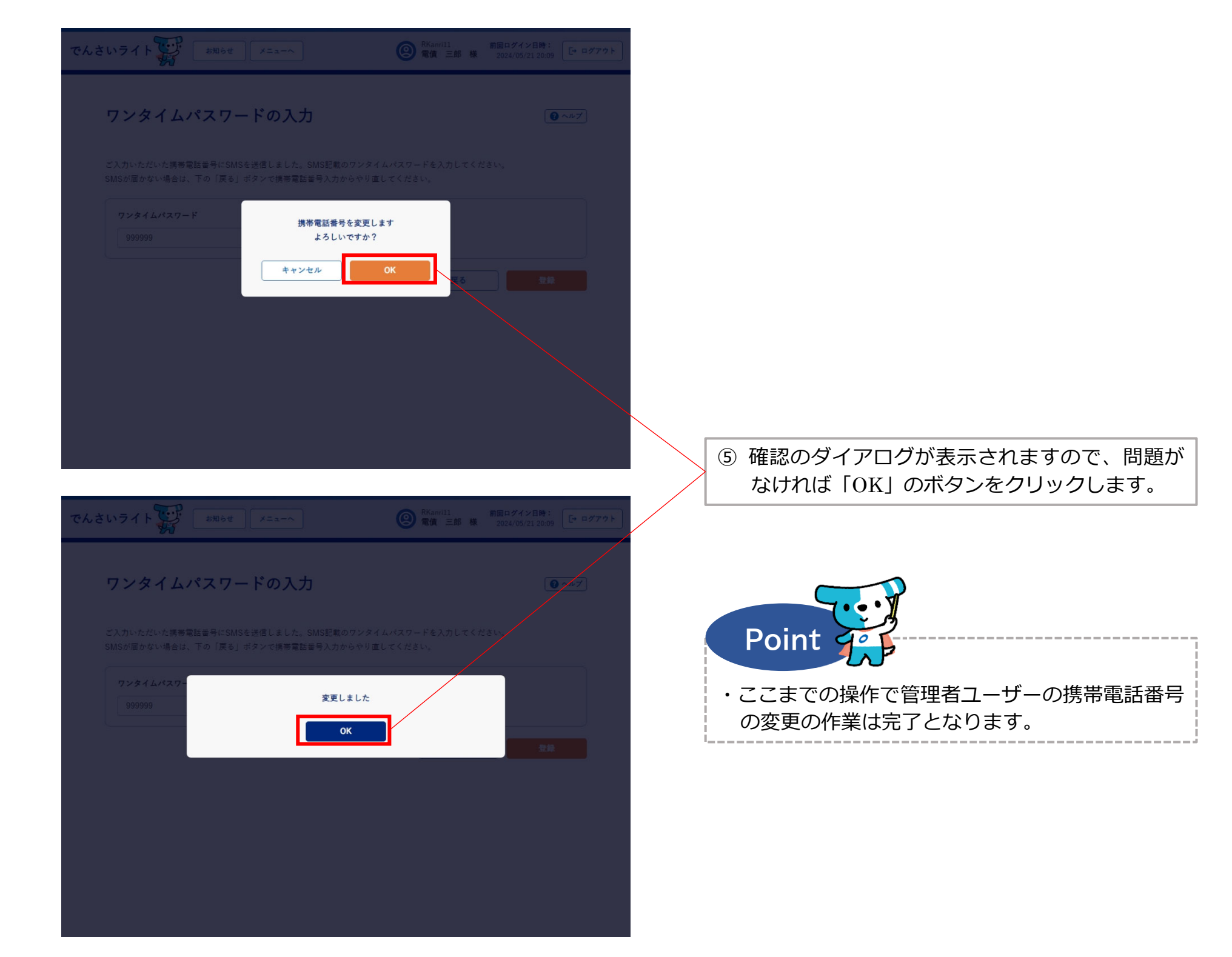

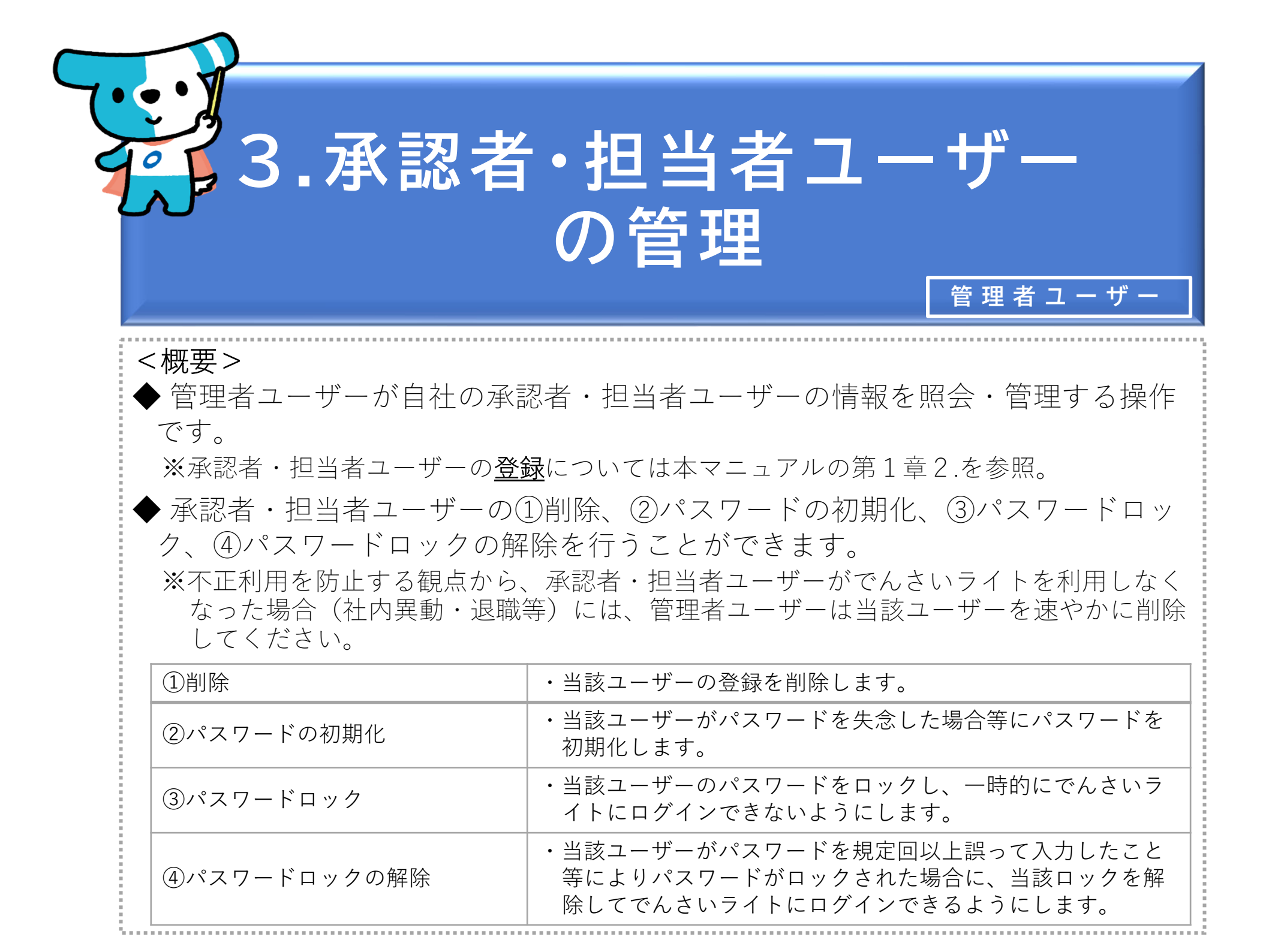

| でんさい                                                                                                    | <b>ハライト お</b> 知らせ メニューヘ | ) | RKanrill         前回ログイン日時:           電債 三郎 様         2024/05/22 23:43 | [→ ¤グアウト |  |  |
|----------------------------------------------------------------------------------------------------|-------------------------|---|-----------------------------------------------------------------------|----------|--|--|
|                                                                                                    |                         |   | •                                                                     | ヘルプ      |  |  |
|                                                                                                    | 各種設定                    |   | 管理者メニュー                                                               |          |  |  |
|                                                                                                    | 利用者の情報を確認する             | > | ユーザーを登録する                                                             | •        |  |  |
|                                                                                                    | ユーザーの情報を確認する            | > | 利用者ユーザーを参照する                                                          | >        |  |  |
|                                                                                                    | 通知情報を確認する               | > | 操作履歴を確認する                                                             | >        |  |  |
|                                                                                                    | 各種設定状況を確認する             | > |                                                                       |          |  |  |
|                                                                                                    | 手数料金額を確認する              | > |                                                                       |          |  |  |
|                                                                                                    |                         |   |                                                                       |          |  |  |
| 操作ガイドはこちら[2]<br>各種手続き書類はこちら[2]<br>お問合せ電話番号:0120-1234-5678<br>お問合せ受付時間:月曜日〜金曜日(祝日及び12/31〜1/3を除く) 9:00〜17:00<br>システム利用可能時間:月曜日〜金曜日(祝日及び12/31〜1/3を除く) 8:00〜19:00 |                         |   |                                                                       |          |  |  |

 管理者ユーザーがでんさいライトにログイン 後、トップ画面の「利用者ユーザーを参照す る」のボタンをクリックします。

Copyright C densal.net All Rights Reserved.

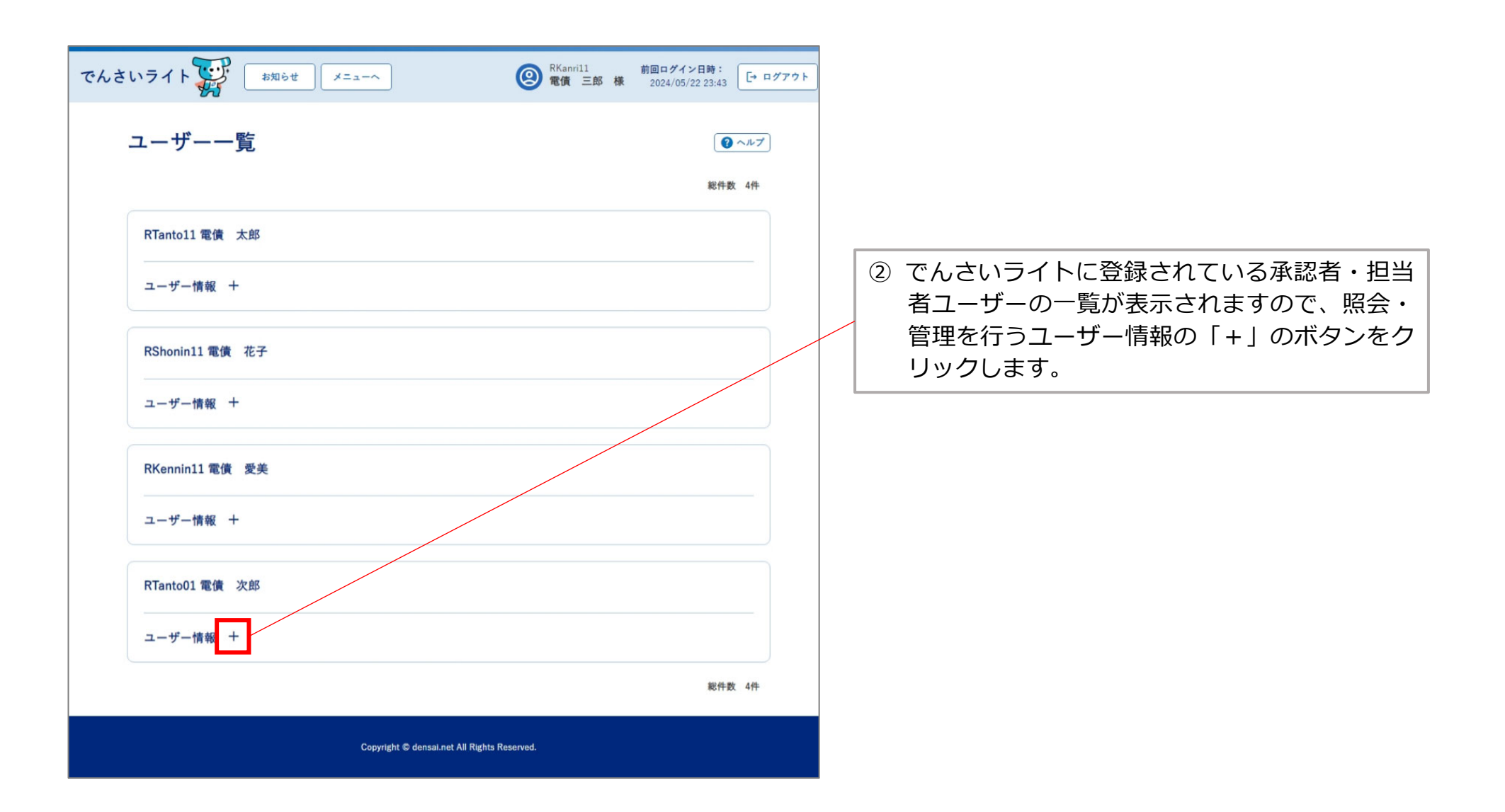

| でんさいライト お知らせ メニューヘ                   | ② RKanril1 前回ログイン日時:     電債 三郎 様 2024/05/22 23:43     [+ ログアウト |                                                                                                    |
|--------------------------------------|----------------------------------------------------------------|----------------------------------------------------------------------------------------------------|
| ユーザー一覧                               | <ul><li>(2) ヘルプ</li><li>総件数 4件</li></ul>                       |                                                                                                    |
| RTanto11 電債 太郎<br>ユーザー情報 +           |                                                                | <ul> <li>③ ② C選択したユーリーの情報が表示されますの</li> <li>で、行いたい操作に合わせて「削除」・「PW</li> <li>初期化」・「PWロック」・「PWロック解除」</li> <li>のいずれかのボタンをクリックします。</li> </ul>                         |
| RShonin11 電債 花子<br>ユーザー情報 +          |                                                                |                                                                                                    |
| RKennin11 電債 愛美<br>ユーザー情報 +          |                                                                | Point Point ・「PWロック解除」のボタンは、当該ユーザーの                                                                                                    |
| RTanto01 電債 次郎                       |                                                                | パスワードがロックされている状態の場合のみ表<br>示されます。                                                                                                    |
| <b>ユーザー情報 一</b>                      |                                                                | <ul> <li>・当該ユーザーのパスワードがロックされており、</li> <li>かつ、パスワードを失念している場合は、「PW</li> <li>ロック解除」と「PW初期化」の両方の操作が必要となります(「PW初期化」を行っただけでは</li> <li>パスワードのロックは解除されません。)。</li> </ul> |
| 初期パスワード -<br>次能 通常<br>MMA            | PW初期化 PWロック PWロック解除<br>総件数 4件                                  | <ul> <li>・不正利用を防止する観点から、承認者・担当者</li> <li>ユーザーがでんさいライトを利用しなくなった場合(社内異動・退職等)には、管理者ユーザーは</li> <li>当該ユーザーを速やかに削除してください。</li> </ul>                                  |
| Copyright © densal.net All Rights Re | sserved.                                                       |                                                                                                    |

| でんさ | いライト お知らせ メニューヘ                                              | RKanrill 前回ログイン日時:     電債 三部 様 2024/05/22 23:43     しーログアクト |                                                                                                    |
|-----|--------------------------------------------------------------|-------------------------------------------------------------|----------------------------------------------------------------------------------------------------|
|     | RKennin11 電債 愛美                                              |                                                             |                                                                                                    |
|     | ユーザー情報 +                                                     |                                                             |                                                                                                    |
|     | RTanto01 電債 次郎                                               |                                                             |                                                                                                    |
|     | ユーザー情報 -<br>指定されたユーザーのパスワ<br>初期化します<br>よろしいですか?<br>メールアドレス - | 7-řž                                                        |                                                                                                    |
|     | 初期パスワード -<br>決断 通常                                           | PW20周化 PWロック PVロック51%<br>総件数 4件                             | <ul> <li>④ 確認のダイアログが表示されますので、問題がなければ「OK」のボタンをクリックします。</li> <li>※左記の画面は、パスワードの初期化を行う場合のダイアログを表示しています。</li> </ul> |
|     | Copyright © densai.net All Rights                            | Reserved.                                                   |                                                                                                    |
| でんさ | いライト ジャン SNGせ X=a=へ<br>PKannin11 常体 巻美                       |                                                             | Point                                                                                                    |
|     | ユーザー情報 +<br>RTanto01 電債 次郎                                   |                                                             | <ul> <li>・パスワードの初期化を行った場合、「ユーザー情報」の画面に初期パスワードが表示されますので、</li> <li>当該ユーザーにその内容を伝える必要があります。</li> </ul>             |
|     | ユーザー情報                                                       |                                                             | RTanto01 電債 次郎                                                                                                  |
|     | 進帝単語音号 - OK<br>メールアドレス -                                     |                                                             | <b>ユーザー情報 一</b><br>権限 担当者                                                                                       |
|     |                                                              |                                                             | 携帯電話番号 -<br>メールアドレス -                                                                                           |
|     |                                                              | PW初期化 PWロック PVロックA15<br>総件数 4件                              | 初期パスワード b1@9RQ#2T-'6L7<br>状態 パスワード初期化                                                                           |
|     |                                                              |                                                             |                                                                                                    |

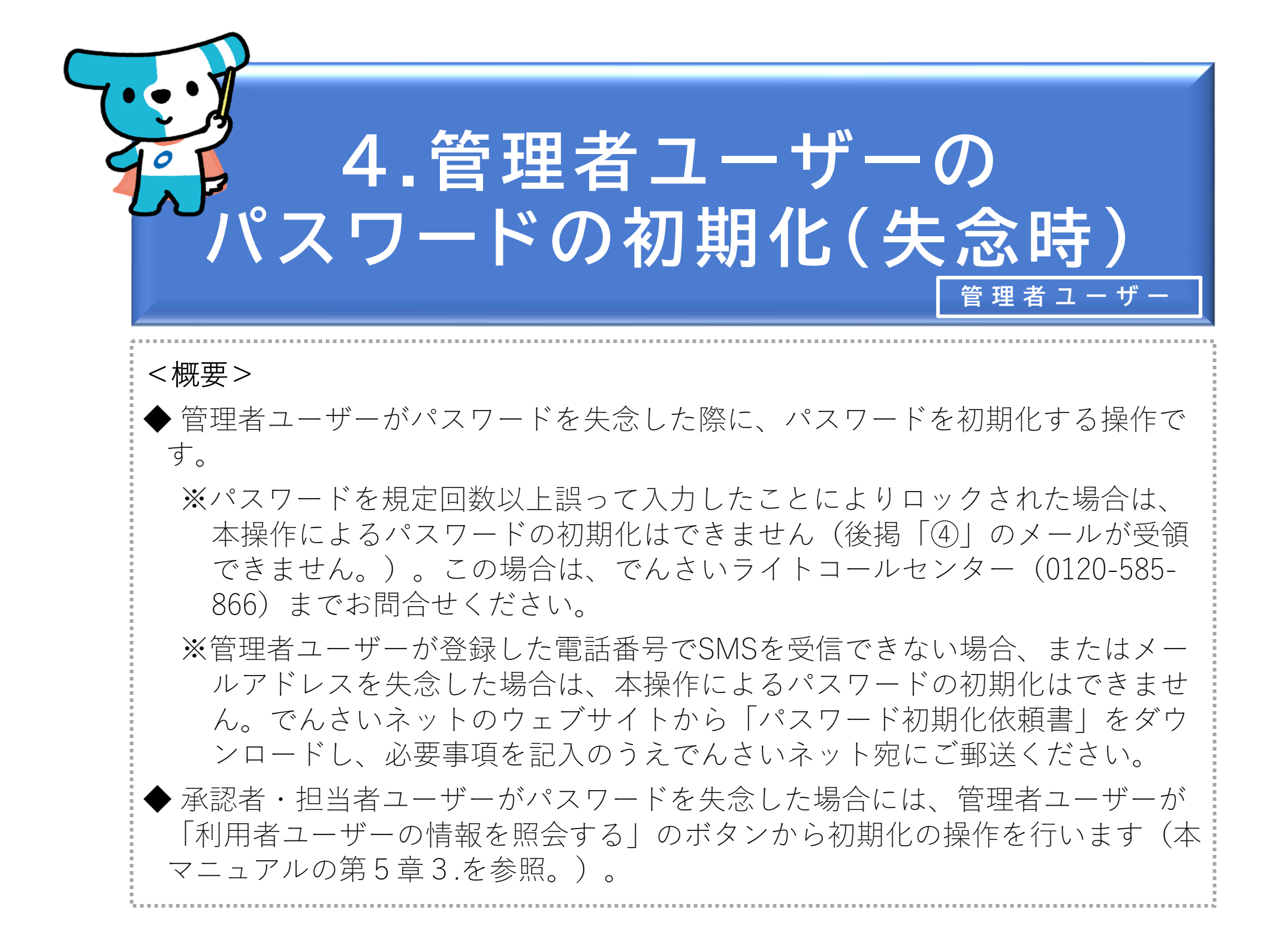

# でんさいライト パスワード初期化の手続き こちらは、管理者の方がご自身のパスワードの初期化の手続きを行うページです。 (担当者・承認者の方が、パスワードをロック/失念された場合は、このページからはお手続きできません。「管理者メニュー」-「ユ ーザー一覧|から、パスワードロック解除またはパスワード初期化を行ってください。) パスワードを初期化するためには、管理者が登録されたご自身のメールアドレスが必要です。 登録されたメールアドレスを失念された場合やメールアドレスを入力後、しばらく経過してもメールを受領できない場合、別途のお手 続きが必要となる可能性がありますので、お手数をおかけいたしますが、下記のお問合せ電話番号までご連絡ください。 お問合せ電話番号:0120-585-866 お問合せ受付時間:月曜日~余曜日(祝日及び12/31~1/3を除く)9:00~17:00 Copyright C densai.net All Rights Reserved.

管理者ユーザーがでんさいネットのウェブサイトから「パスワード初期化の手続き」のページを開き、「次へ」のボタンをクリックします。

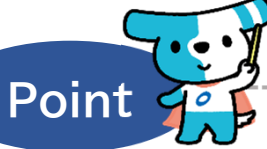

 「パスワード初期化の手続き」のページのURL は以下のとおりです。

https://da.densai-light.jp/DDAClientAppC/#/SC ID00211

- ・管理者ユーザーがパスワードを規定回数以上誤って入力したことによりロックされた場合は、本操作によるパスワードの初期化はできません(④のメールが受領できません。)。この場合は、でんさいライトコールセンター(0120-585-866)までお問合せください。
- ・管理者ユーザーが登録した電話番号でSMSを受信 できない場合、またはメールアドレスを失念し た場合は、本操作によるパスワードの初期化は できません。でんさいネットのウェブサイトか ら「パスワード初期化依頼書」をダウンロード し、必要事項を記入のうえでんさいネット宛に ご郵送ください。
- ・承認者・担当者ユーザーがパスワードを失念した場合には、管理者ユーザーが「利用者ユーザーの情報を照会する」のボタンから初期化の操作を行います。

⇒本マニュアルの第5章3.を参照。

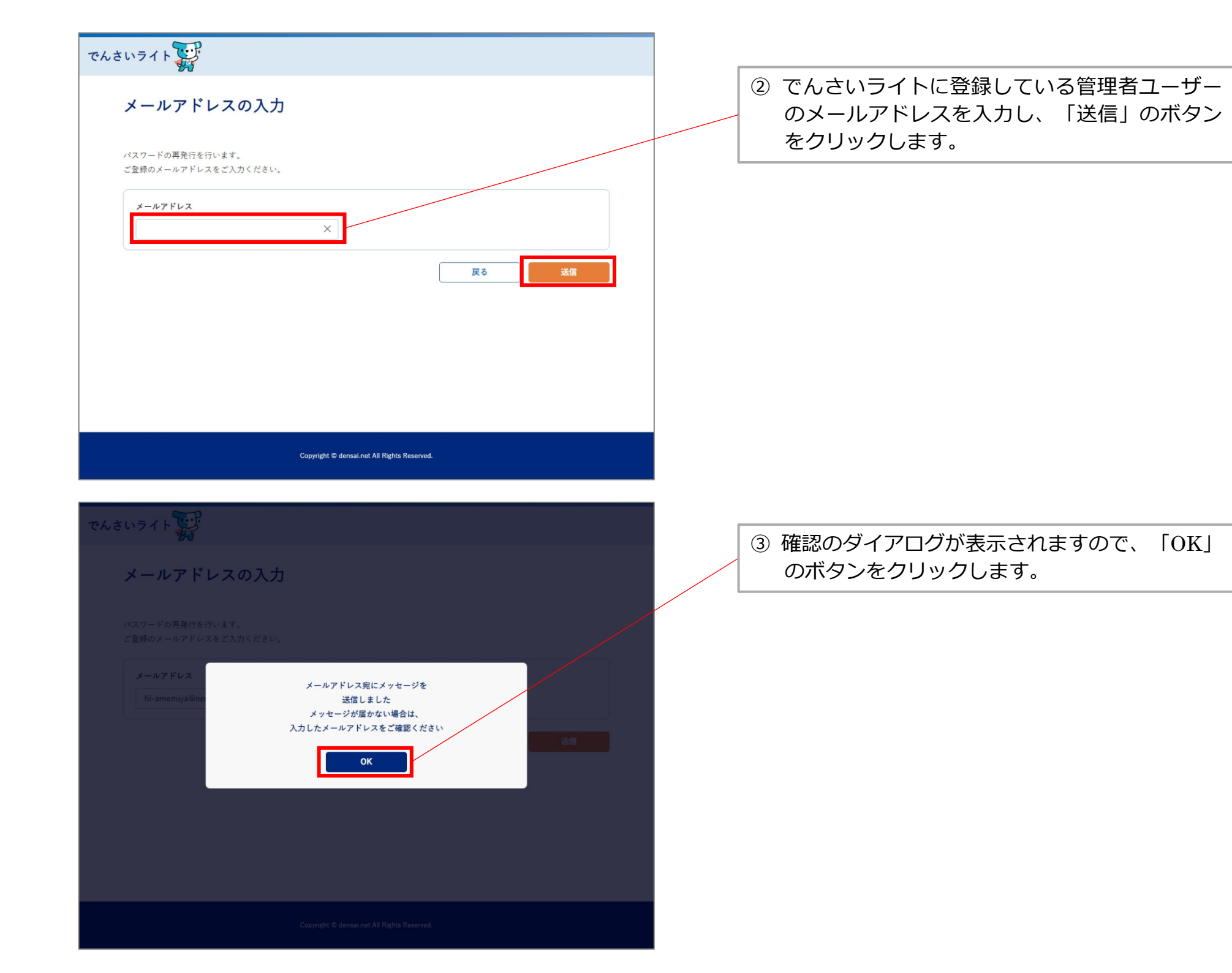

でんさいライトからのお知らせ(TSK24050700008701)

no-reply@mail.qas-densai-light.jp <sup>病先</sup> ☆ 返信 ≪ 全員に返信 → 転送 2024/05/22

いつもでんさいライトをご利用いただきありがとうございます。

以下の認証用 URLからワンタイムパスワードを入力してください。 ワンタイムパスワードは、URLを開いたタイミングで登録されている携帯電話番号へ送信します。

■認証用 URL

https://da.dev-densai-light.jp/DDAClientAppC/#/SZPS00201?acckey=YTdhOTVIOTQ3NzdkNGQ2ODhjZGY3NGQwYzA3NTZIYTI

本メールは送信専用のため、ご返信いただけません。 ご不明点がある場合、または本メールにお心当たりがない場合は大変お手数ですが 下記お問い合わせ先までご連絡頂きますようお願いいたします。

□お問い合わせ先□

電話番号:

0120-1234-5678 受付時間:

月曜日~金曜日(12/31~1/3を除く)9:00~17:00 土日祝日は、お休みさせていただきます

□送信元□ 株式会社全銀電子債権ネットワーク (でんさいネット)

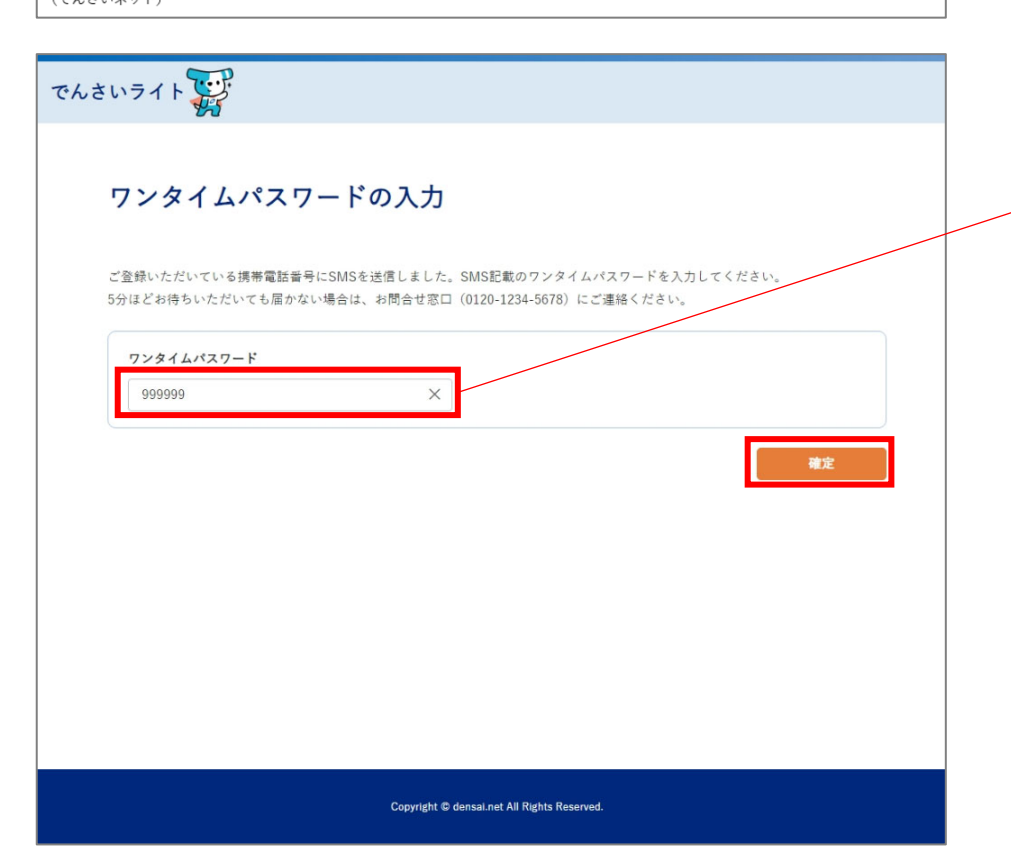

④ ②で入力したメールアドレスにメールが送信されますので、メールに記載されている「認証用URL」をクリックします。
 ※同URLをクリックすると、下の「ワンタイムパスワードの入力」の画面が開きます。

 ⑤ ④のメールと並行して、でんさいライトに登録 されている管理者ユーザーの携帯電話番号に SMSが送信されますので、SMSに記載されたワ ンタイムパスワードを入力し「確定」のボタン をクリックします。

### ワンタイムパスワードの入力

ご登録いただいている携帯電話番号にSMSを送信しました。SMS記載のワンタイムパスワードを入力してください。 5分ほどお待ちいただいても届かない場合は、お問合せ窓口(0120-1234-5678)にご連絡ください。

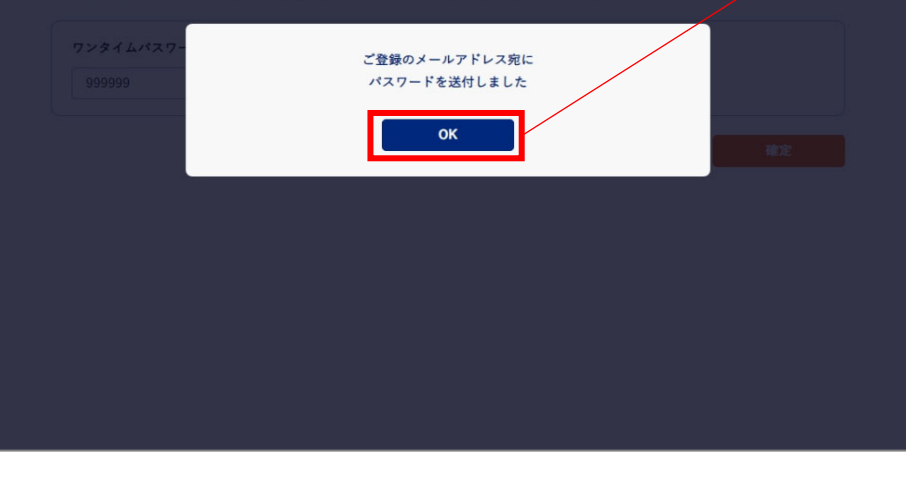

⑥ 確認のダイアログが表示されますので、「OK」のボタンをクリックします。

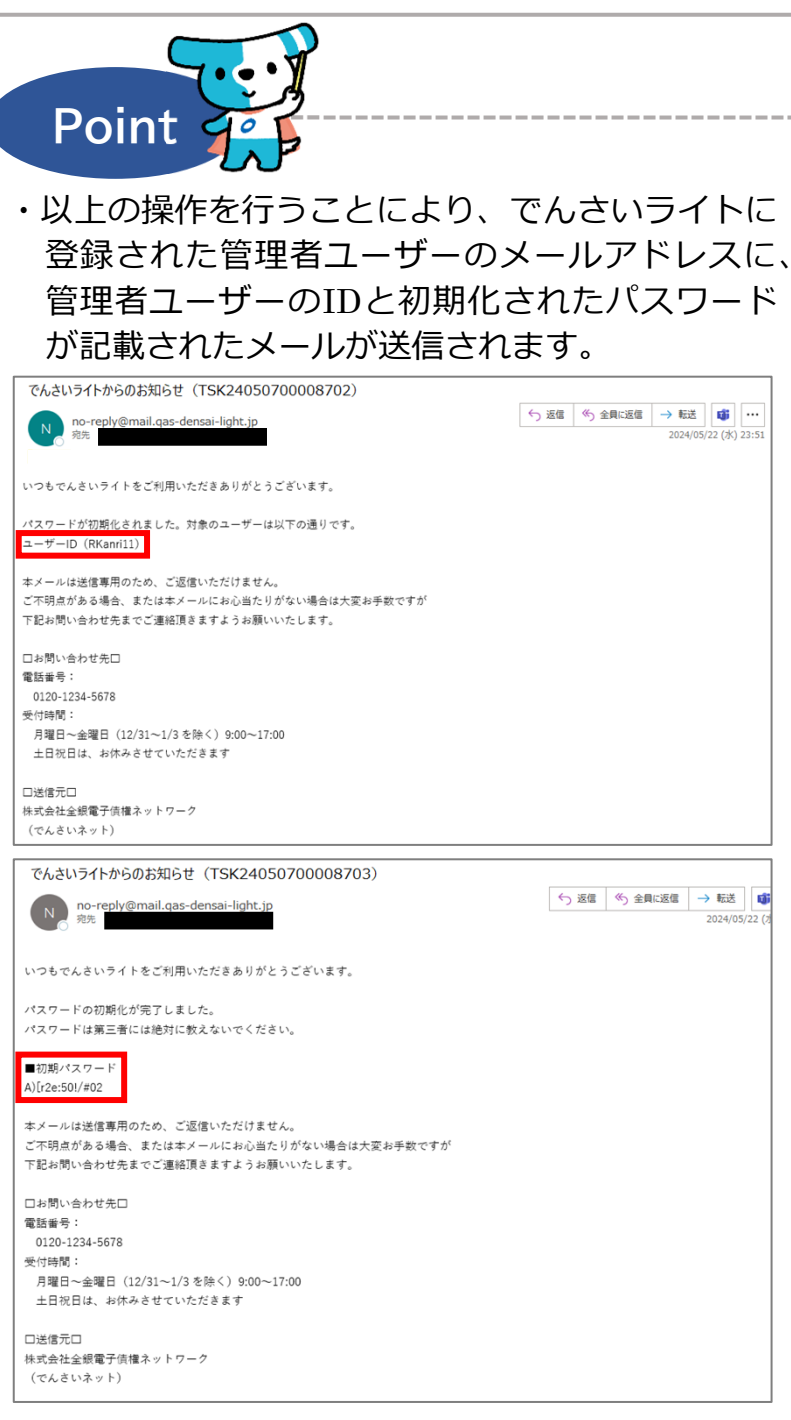

L\_\_\_\_\_

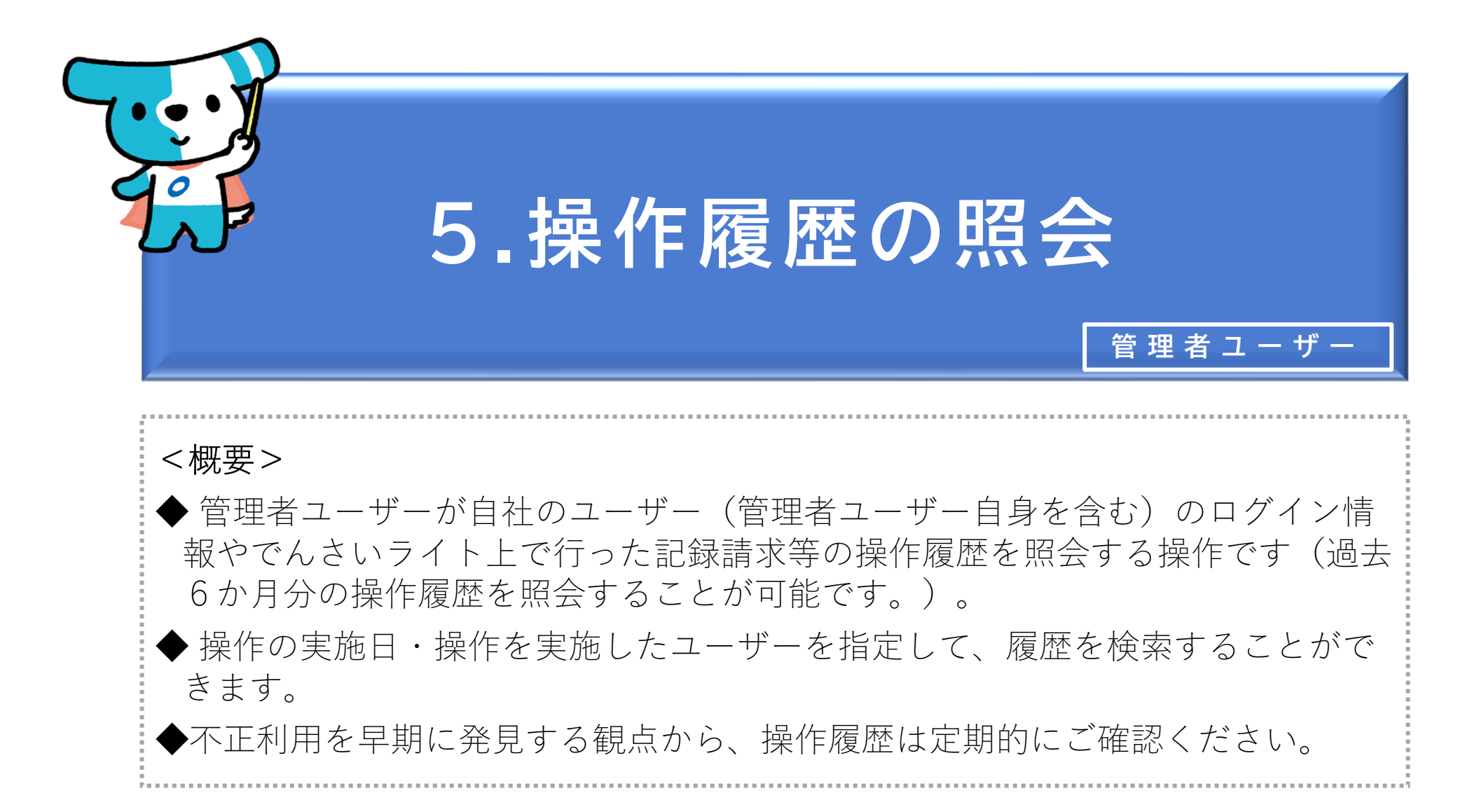

|                                                                                        | ② RKanril1 前回ログイン日時:<br>電債 三郎 様 2024/05/22 23:45<br>□ ログアウト                                                                                                    | ① 管理者ユーザーがでんさいライトにログイン後、                                                                                                    |
|----------------------------------------------------------------------------------------|----------------------------------------------------------------------------------------------------|----------------------------------------------------------------------------------------------------|
|                                                                                        |                                                                                                    | トップ画面の「操作履歴を確認する」のボタン                                                                                                    |
|                                                                                        |                                                                                                    | をクリックします。                                                                                                    |
| 各種設定                                                                                   | 管理者メニュー                                                                                                    |                                                                                                    |
| 利用者の情報を確認する >                                                                          | ユーザーを登録する >                                                                                                    |                                                                                                    |
| ユーザーの情報を確認する >                                                                         | 利用者ユーザーを参照する >                                                                                                    |                                                                                                    |
| 通知情報を確認する >                                                                            | 操作履歴を確認する >                                                                                                    |                                                                                                    |
| 各種設定状況を確認する >                                                                          |                                                                                                    | Point 9                                                                                                    |
| 手数料金額を確認する >                                                                           |                                                                                                    | ・不正利用を早期に発見する観点から、操作履歴は                                                                                                    |
|                                                                                        |                                                                                                    | 定期的にご確認ください。                                                                                                    |
| 操作ガイド<br>各種手続き書                                                                        | はこちら12<br>類はこちら12                                                                                                    | i                                                                                                    |
| お問合せ電話番号<br>お問合せ受付時間:月曜日〜金曜日(祝                                                         | : 0120-1234-5678<br>日及び12/31~1/3を除く) 9:00~17:00                                                                                                    |                                                                                                    |
| システム利用可能時間:月曜日~金曜日(                                                                    | 祝日及び12/31~1/3を除く) 8:00~19:00                                                                                                    |                                                                                                    |
| Copyright © densai.n                                                                   | t All Rights Reserved.                                                                                                    |                                                                                                    |
|                                                                                        |                                                                                                    |                                                                                                    |
|                                                                                        |                                                                                                    |                                                                                                    |
| でんさいライト ジン お知らせ メニューヘ                                                                  | ② RKanill 前回ログイン日時:<br>電債 三郎 様 2024/05/22 23:45<br>□ ログアウト                                                                                                    | ② 操作等の実施日を入力・操作を実施したフー                                                                                                    |
| でんさいライト お知らせ メニューヘ                                                                     | RKanrill 前回ログイン日時:     電債 三郎 様 2024/05/22 23:45     ログアウト                                                                                                    | ② 操作等の実施日を入力・操作を実施したユー<br>ザーを選択し、「検索」のボタンをクリックし                                                                                        |
| でんさいライト<br>#知6せ<br>メニューへ<br>操作履歴一覧                                                     | RKanill 前回ログイン日時:     電債 三郎 様 2024/05/22 23:45     ログアウト     マルブ                                                                                                    | <ul> <li>② 操作等の実施日を入力・操作を実施したユー<br/>ザーを選択し、「検索」のボタンをクリックし<br/>ます。</li> </ul>                                                           |
| でんさいライト (メニューへ)<br>操作履歴一覧                                                              | <ul> <li></li></ul>                                                                                                    | ② 操作等の実施日を入力・操作を実施したユー<br>ザーを選択し、「検索」のボタンをクリックし<br>ます。                                                                                 |
| でんさいライト<br>採用                                                                          | <ul> <li></li></ul>                                                                                                    | <ol> <li>操作等の実施日を入力・操作を実施したユー<br/>ザーを選択し、「検索」のボタンをクリックし<br/>ます。</li> </ol>                                                             |
| でんさいライト                                                                                | <ul> <li></li></ul>                                                                                                    | ② 操作等の実施日を入力・操作を実施したユー<br>ザーを選択し、「検索」のボタンをクリックし<br>ます。                                                                                 |
| でんさいライト                                                                                | <ul> <li>② RKanrill 前回ログイン日時:</li> <li>● ログアクト</li> <li>② 電債 三郎 様 2024/05/22 23:45</li> <li>● ログアクト</li> <li>② ヘルブ</li> <li>※ 回</li> <li>※ 使来</li> </ul>                                                                                                    | ② 操作等の実施日を入力・操作を実施したユー<br>ザーを選択し、「検索」のボタンをクリックし<br>ます。                                                                                 |
| でんさいライト                                                                                | <ul> <li></li></ul>                                                                                                    | <ul> <li>② 操作等の実施日を入力・操作を実施したユー<br/>ザーを選択し、「検索」のボタンをクリックし<br/>ます。</li> </ul>                                                           |
| でんさいライト                                                                                | RKanill       前回ログイン日時:       ログアウト         ごロズ/05/22 23:45       ・ログアウト         (シールブ)                                                                                                    | <ul> <li>② 操作等の実施日を入力・操作を実施したユー<br/>ザーを選択し、「検索」のボタンをクリックし<br/>ます。</li> <li>・各ユーザーが過去6か月の期間内に行った操作等</li> </ul>                          |
| でんさいライト                                                                                | RKanill       前回ログイン日時:       ログアウト         2024/05/22 23:45       ・ ログアウト         ・       ・         ・       ・         ・       ・         ・       ・         ・       ・         ・       ・         ・       ・         ・       ・         ・       ・         ・       ・         ・       ・         ・       ・         ・       ・         ・       ・         ・       ・         ・       ・         ・       ・         ・       ・         ・       ・         ・       ・         ・       ・         ・       ・         ・       ・         ・       ・         ・       ・         ・       ・         ・       ・         ・       ・         ・       ・         ・       ・         ・       ・         ・       ・         ・       ・         ・       ・         ・       ・        <                                                                                                    | <ul> <li>② 操作等の実施日を入力・操作を実施したユー<br/>ザーを選択し、「検索」のボタンをクリックし<br/>ます。</li> <li>・各ユーザーが過去6か月の期間内に行った操作等<br/>の履歴を確認することができます。</li> </ul>     |
| でんさいライトデデ お知らせ メニューへ<br>操作履歴一覧<br><u>実施日 × 岡 ~ </u><br>来施ユーザー -<br><br>ここに検索結果を        | Rtanill       前回ログイン日時:       ログアウト         ②224/05/22 23:45       ・ログアウト         ・       ・         ・       ・         ・       ・         ・       ・         ・       ・         ・       ・         ・       ・         ・       ・         ・       ・         ・       ・         ・       ・         ・       ・         ・       ・         ・       ・         ・       ・         ・       ・         ・       ・         ・       ・         ・       ・         ・       ・         ・       ・         ・       ・         ・       ・         ・       ・         ・       ・         ・       ・         ・       ・         ・       ・         ・       ・         ・       ・         ・       ・         ・       ・         ・       ・         ・       ・         ・       ・         <                                                                                                    | <ul> <li>② 操作等の実施日を入力・操作を実施したユー<br/>ザーを選択し、「検索」のボタンをクリックし<br/>ます。</li> <li>・各ユーザーが過去6か月の期間内に行った操作等<br/>の履歴を確認することができます。</li> </ul>     |
| でんさいライト デデ ジェーヘ<br>操作履歴一覧<br>実施日<br>実施ユーザー<br>ここに検索結果 2                                | ・・・・・・・・・・・・・・・・・・・・・・・・・・・・・                                                                                                    | <ul> <li>② 操作等の実施日を入力・操作を実施したユー<br/>ザーを選択し、「検索」のボタンをクリックし<br/>ます。</li> <li>・各ユーザーが過去6か月の期間内に行った操作等<br/>の履歴を確認することができます。</li> </ul>     |
| でんさいライト 訳 (*#)bt (メニューベ<br>操作履歴一覧<br>実施日<br>(大) (*) (*) (*) (*) (*) (*) (*) (*) (*) (* | Name: Name: Name: Name: Distribution: Name: Name: N | <ul> <li>② 操作等の実施日を入力・操作を実施したユー<br/>ザーを選択し、「検索」のボタンをクリックし<br/>ます。</li> <li>・ 6 ユーザーが過去 6 か月の期間内に行った操作等<br/>の履歴を確認することができます。</li> </ul> |

| でんさいライト ジャン *= =- へ (図 RKanrill 前回ログイン日時:<br>2024/05/22 23:45 [*                                                                                                 | <i>ログ</i> アウト                                                             |
|----------------------------------------------------------------------------------------------------|---------------------------------------------------------------------------|
| 操作履歴一覧                                                                                                    |                                                                           |
| 実施日<br>× 〒 ~ × 〒<br>実施ユーザー<br>・ ・ ・ ・ ・ ・ ・ ・ ・ ・ ・ ・ ・ ・ ・ ・ ・ ・                                                                                                |                                                                           |
| <b>検索結果</b><br>2024-05-07 23:52:18<br>実施ユーザー 電債 三郎 (RKanrill)<br>操作名 パスワード管理<br>詳細情報 +                                                                           | ③「検索結果」に②で入力した条件に当てはまる<br>操作履歴の一覧が表示されますので、確認を行う<br>操作履歴の「+」のボタンをクリックします。 |
| 2024-05-07 23:52:12       実施ユーザー 電債 三郎 (RKanrill)       操作名 ログイン       詳細情報 +                                                                                    |                                                                           |
| 2024-05-07 15:48:54         実施ユーザー 電債 太郎 (RTanto11)         操作名       発生記録         詳細情報 -         管理書号       240507001512         メッセージ       発生記録請求に関する申請を行いました | Point Point ・検索結果が200件を超えた場合はエラーとなりますので、条件を絞って再度検索を行います。                  |
| 2024-05-07 15:48:30         実施ユーザー 電債 太郎 (RTanto11)         操作名 ログイン         詳細情報 +                                                                              |                                                                           |

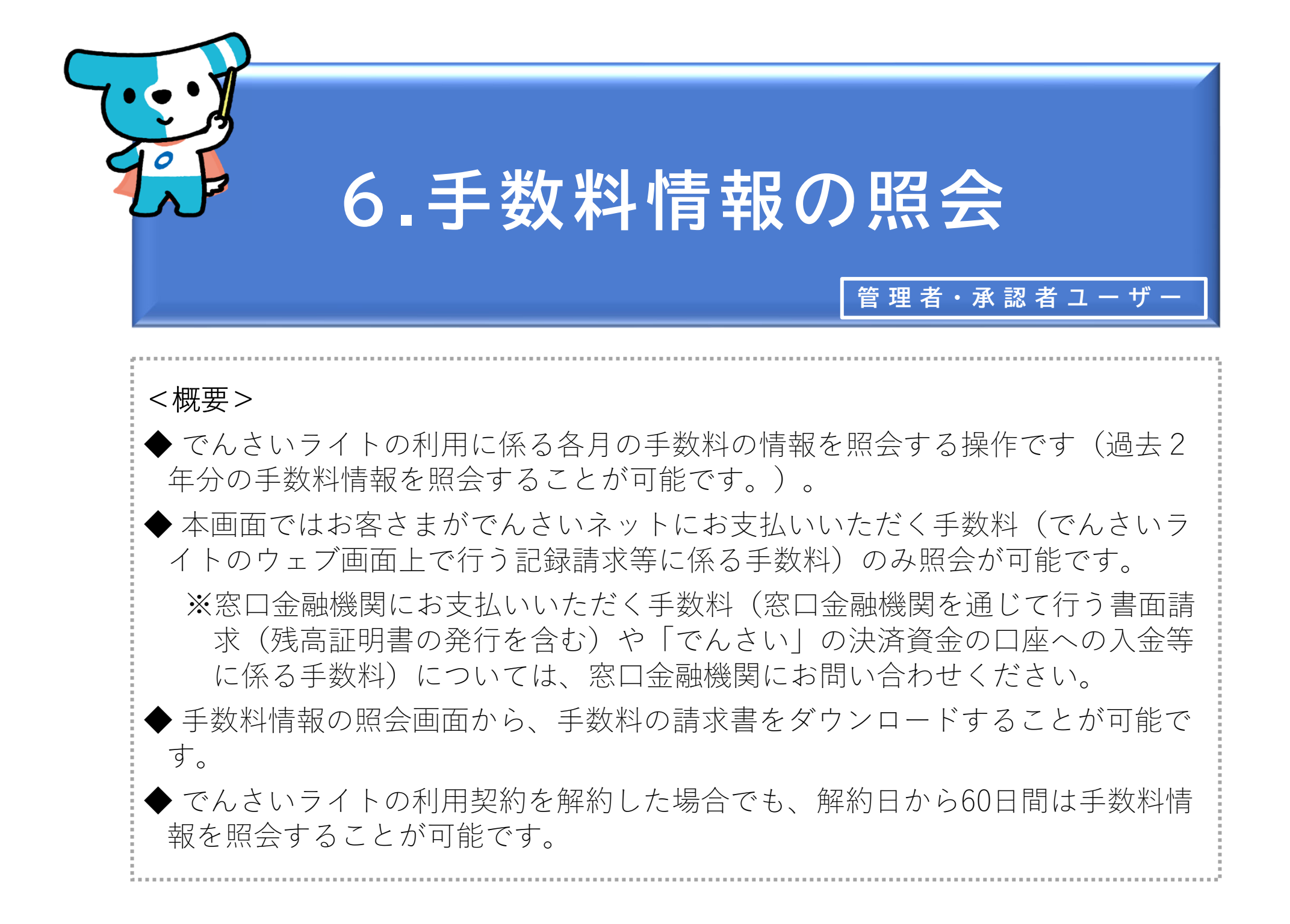

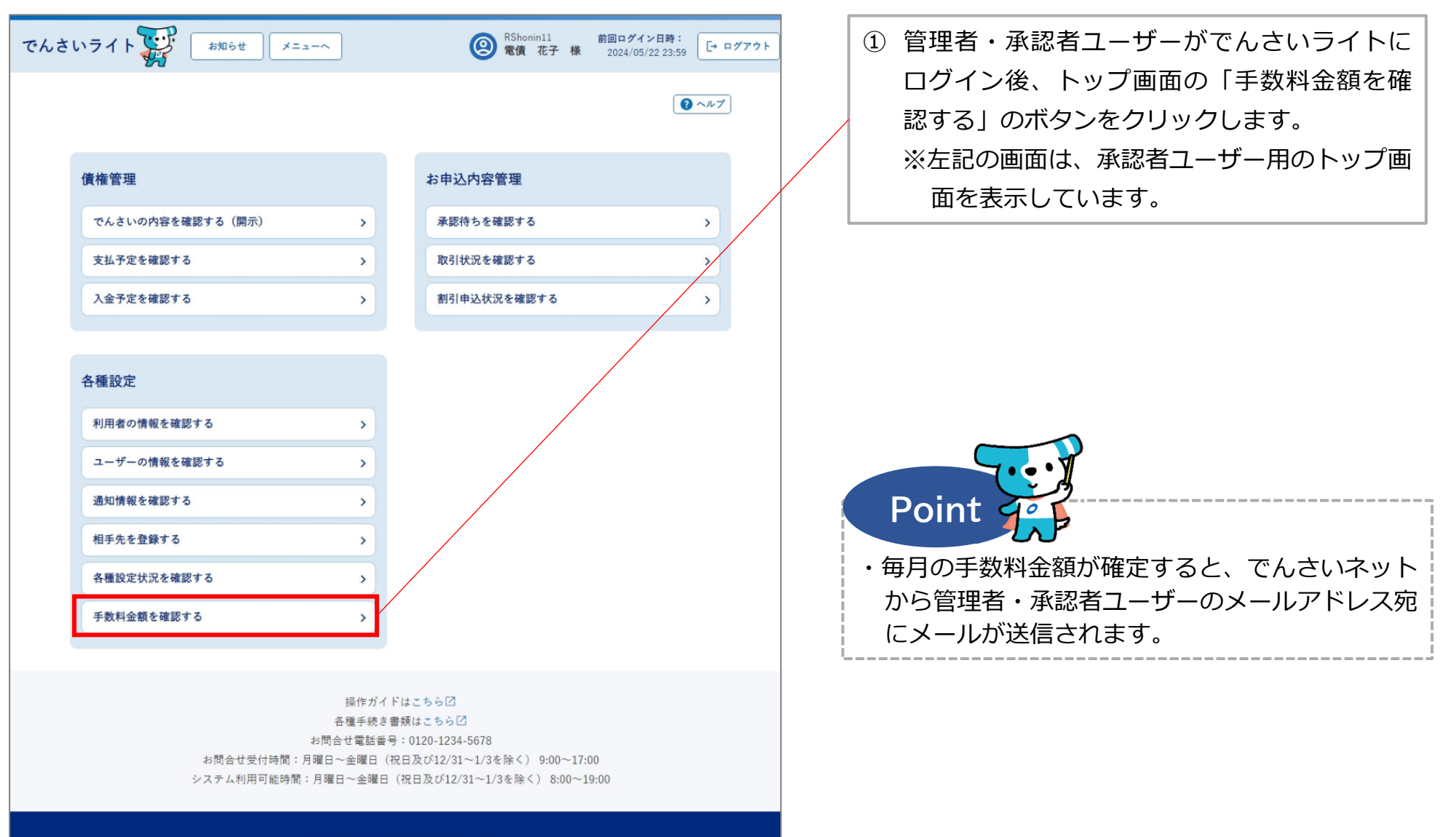

Copyright © densai.net All Rights Reserved.

| でんさいライト 🐺 お知らせ 🗵 🗢 🐵                                     | RShonin11         前回ログイン日時:           電債 花子 様         2024/05/22 23:59 |     |                                               |
|----------------------------------------------------------|------------------------------------------------------------------------|-----|-----------------------------------------------|
| 手数料情報詳細                                                  | () ~~7)                                                                |     | ② 手数料情報を照会する年月を選択し「検索」の<br>ボタンをクリックします。       |
| <b>対象年月</b><br>2024年04月                                  | ~ <b>K</b> *                                                           |     |                                               |
| 検索結果                                                     |                                                                        |     |                                               |
| 2024年04月分<br>手款料合計(消費稅込) 6,270 円 手款料合計(消費稅抜) 5,700 円 消費稅 | ŧ 570 m                                                                |     |                                               |
| 手数料の内訳                                                   |                                                                        |     |                                               |
| <b>発生記録請求(債務者請求方式)</b> (件款 5 件                           |                                                                        |     |                                               |
| 手数料 (消費税抜) 500 円                                         |                                                                        |     |                                               |
|                                                          |                                                                        |     |                                               |
| 件数 1 件                                                   |                                                                        |     |                                               |
| 手数料(消費稅抜) 100 円                                          |                                                                        |     | ③ 「検索結果」に②で選択した年月の手数料の合                       |
| 譲渡記録請求                                                   |                                                                        |     | 計と内訳(各取引の件数と手数料)が表示され                         |
| 件款 1 件                                                   |                                                                        | ,   | ますので、内容を確認し、手数料の請求書をダ                         |
| 手数料(消費税抜) 100 円<br>                                      |                                                                        |     | ウンロードする場合は「請求書のダウンロー                          |
| 分割(譲渡)記録請求                                               |                                                                        |     | ド」のボタンをクリックします。                               |
| (件数 0 件<br>壬勤戦(消費時時) 0 円                                 |                                                                        | / l |                                               |
| · · · · · · · · · · · · · · · · · · ·                    |                                                                        |     |                                               |
| 件数 0 件                                                   |                                                                        |     |                                               |
| 手数料 (消費税抜) 0 円                                           |                                                                        |     |                                               |
| 支払等記録請求                                                  |                                                                        |     |                                               |
| 件数 0 件                                                   |                                                                        |     | Point Point                                   |
| 手数料(消費税抜) 0 円                                            |                                                                        |     |                                               |
| FAX通知                                                    |                                                                        |     | ・ 主 数 料 情 報 は 過 去 2 年 分 を 照 会 す る こ と か 可 能 で |
| 送付回数 50 回                                                |                                                                        |     | 9 <sub>°</sub>                                |
| 手数料(消費税抜) 5,000円                                         |                                                                        | ,   |                                               |
|                                                          |                                                                        |     |                                               |
|                                                          | 請求書のダウンロード                                                             |     |                                               |
| Copyright © densai.net All Rights Reserved.              |                                                                        |     |                                               |

| でんさ | いライト<br>手数料 (消量税額) 0 円                                                                                       | =a-5                              | en RShonin11<br>電價 花子 様 | 前回ログイン日時:<br>2024/05/22/23:59 日本ロ: | グアウト |
|-----|----------------------------------------------------------------------------------------------------|-----------------------------------|-------------------------|------------------------------------|------|
|     | <b>変更記録請求</b><br>件数 0 件<br>手数料 (消费税款) 0 円                                                                    |                                   |                         |                                    |      |
|     | 支払等記録請求       住故     0 件       手款料(消量税款)     0 円       FAX通知       送付回款     50 回       手款料(消量税款)     5,000 円 | 請求書をダウンロードしま<br>よろしいですか?<br>キャンセル | с <del>т</del>          |                                    |      |
|     |                                                                                                    |                                   |                         | 請求書のダウンロード                         |      |
|     |                                                                                                    |                                   |                         |                                    |      |

④ 確認のダイアログが表示されますので、「OK」
 のボタンをクリックすると請求書(PDFファイル)がダウンロードされます。

## Appendix:手数料請求書のイメージ

| (利用契約番号:B723948                        | 33)    |                                            |                    |                                        |
|----------------------------------------|--------|--------------------------------------------|--------------------|----------------------------------------|
|                                        |        | 〒100-0005<br>東京都千代<br>銀行会館<br>株式会社 全<br>(登 | 田区丸0<br>銀電子<br>録番号 | D内一丁目3番1<br>夏権ネットワーク<br>T4010001133323 |
| でんさいサート                                | ごス手数料請 | 求書 (2024 年                                 | 04月                | ご利用分)                                  |
| ご請求額                                   |        | 6,270                                      | 円、潟幽               | 8421.)                                 |
| <ul><li>(ご請求明細)</li><li>取引種別</li></ul> |        | 件数                                         | 手数料                | 斗金額(消費税抜)                              |
| 発生記録請求(債務者請求                           | (方式)   | 5件                                         |                    | 500 円                                  |
| 発生記録請求(債権者請求                           | (方式)   | 1件                                         |                    | 100 円                                  |
| 譲渡記録請求                                 |        | 1件                                         |                    | 100 円                                  |
| 分割(譲渡)記録請求                             |        | 0件                                         |                    | 0円                                     |
|                                        |        | 0.14                                       |                    | 0円                                     |
| 変更記録請求                                 |        | 0件                                         |                    | 10.000 100000                          |
| 変更記録請求<br>支払等記録請求                      |        | 0件<br>0件                                   |                    | 0円                                     |
| 変更記録請求<br>支払等記録請求<br>FAX 通知            |        | 0件<br>0件<br>50件                            |                    | 0円<br>5,000円                           |
| 変更記録請求<br>支払等記録請求<br>FAX 通知<br>手数料     | 合計(消費税 | 0件<br>0件<br>50件<br>抜·10%対象)                |                    | 0円<br>5,000円<br>5,700円                 |
| 安更記録請求<br>支払等記録請求<br>FAX 通知<br>手数料     | 合計(消費税 | 0件<br>0件<br>50件<br>抜·10%対象)<br>費税額(10%)    |                    | 0円<br>5,000円<br>5,700円<br>5,700円       |

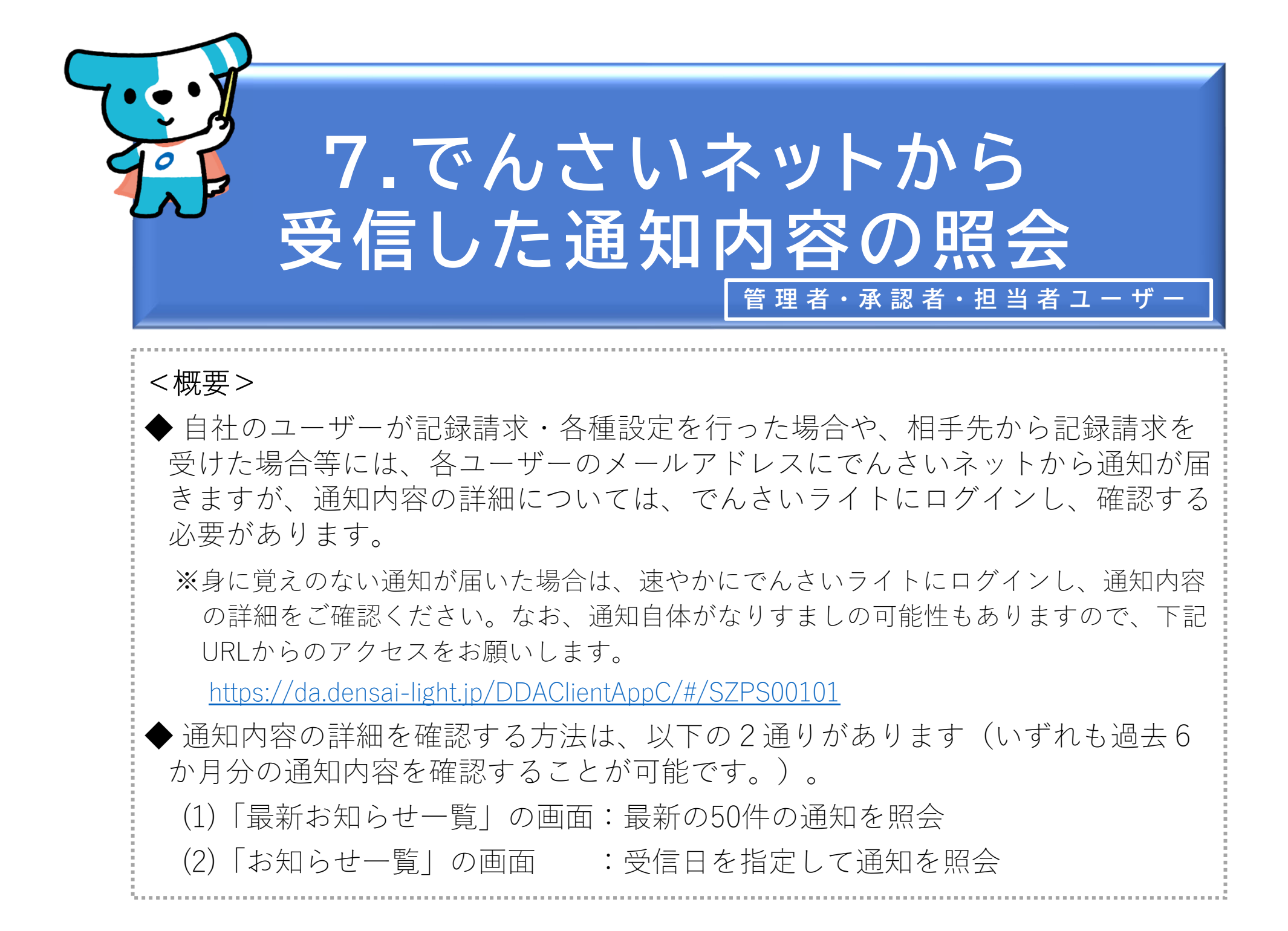

(1)「最新お知らせ一覧」の画面で照会する場合

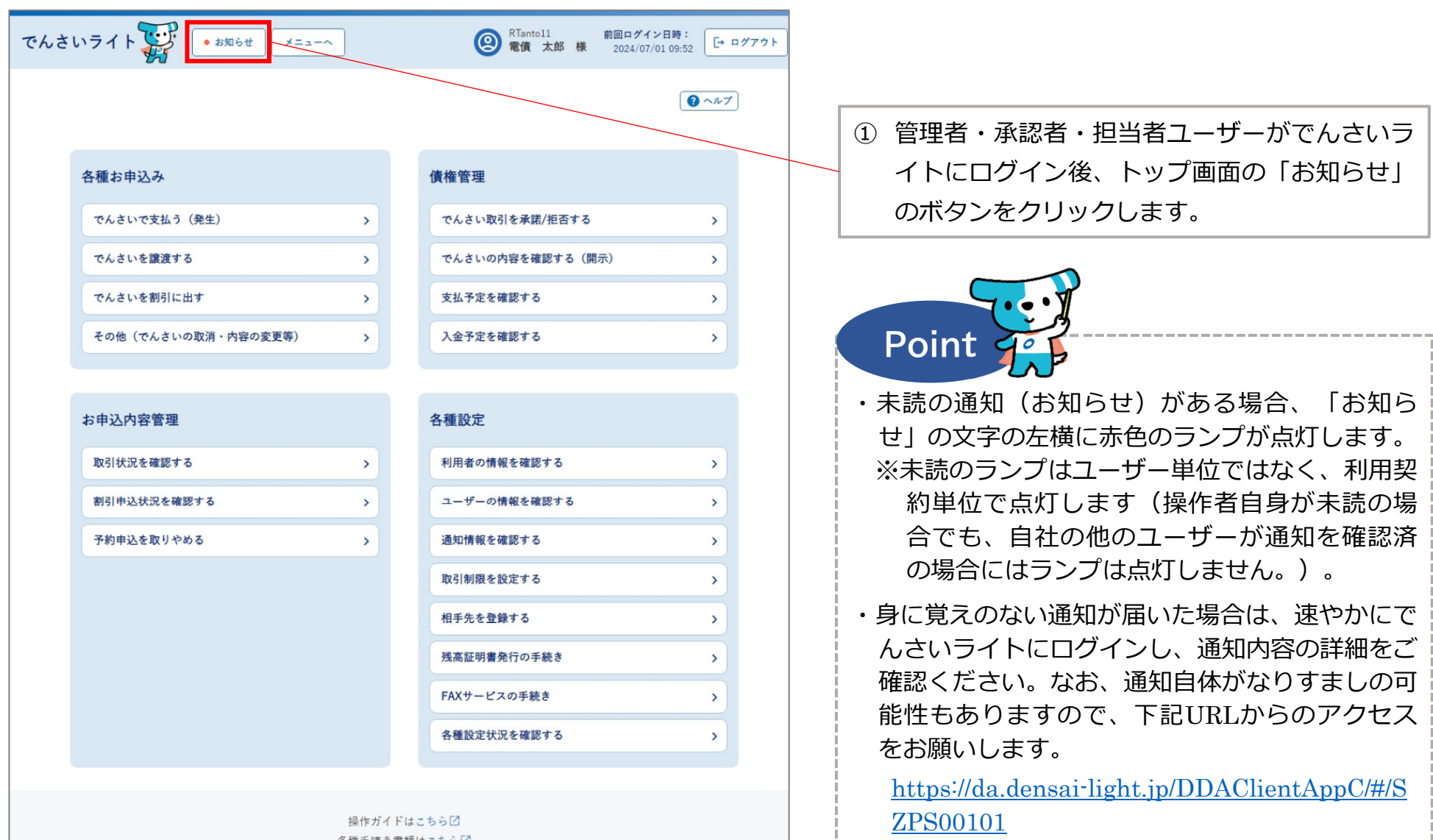

各種手続き書類は**こちら** お問合せ電話番号:0120-585-866 お問合せ受付時間:月曜日〜金曜日(祝日及び12/31〜1/3を除く) 9:00〜17:00 システム利用可能時間:月曜日〜金曜日(祝日及び12/31〜1/3を除く) 8:00〜19:00

Copyright C densal.net All Rights Reserved.

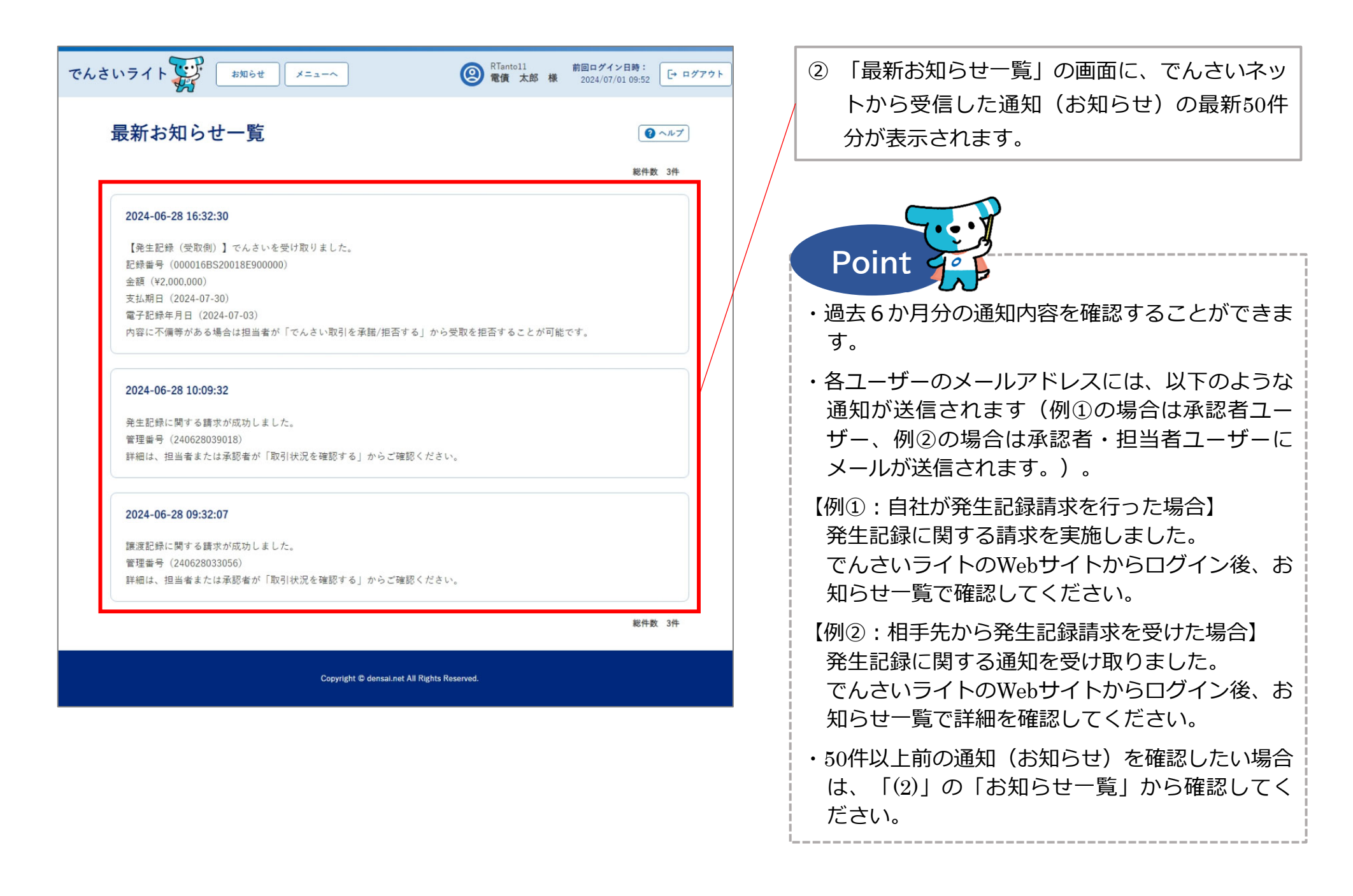

(2)「お知らせ一覧」の画面で照会する場合

| でんさ | いライト (1) (1) (1) (1) (1) (1) (1) (1) (1) (1) |   | ② RTantol1 前回ログイン日時:<br>電債 太郎 様 2024/07/01 09:52 [→ ロク | <b>パ</b> アウト |
|-----|----------------------------------------------|---|--------------------------------------------------------|--------------|
|     |                                              |   | (2 ~ルブ)                                                |              |
|     | 各種お申込み                                       |   | 債権管理                                                   |              |
|     | でんさいで支払う(発生)                                 | > | でんさい取引を承諾/拒否する >                                       |              |
|     | でんさいを譲渡する                                    | > | でんさいの内容を確認する(開示) >                                     |              |
|     | でんさいを割引に出す                                   | > | 支払予定を確認する                                              |              |
|     | その他(でんさいの取消・内容の変更等)                          | > | 入金予定を確認する >                                            |              |
|     |                                              |   |                                                        |              |
|     | お申込内容管理                                      |   | 各種設定                                                   |              |
|     | 取引状況を確認する                                    | > | 利用者の情報を確認する >                                          | /            |
|     | 割引申込状況を確認する                                  | > | ユーザーの情報を確認する >                                         | /            |
|     | 予約申込を取りやめる                                   | > | 通知情報を確認する >                                            |              |
|     |                                              |   | 取引制限を設定する >                                            |              |
|     |                                              |   | 相手先を登録する >                                             |              |
|     |                                              |   | 残高証明書発行の手続き                                            |              |
|     |                                              |   | FAXサービスの手続き >                                          |              |
|     |                                              |   | 各種設定状況を確認する >                                          |              |

操作ガイドはこちらご 各種手続き書類はこちらご お問合せ電話番号:0120-585-866 お問合せ受付時間:月曜日〜金曜日(祝日及び12/31〜1/3を除く) 9:00〜17:00 システム利用可能時間:月曜日〜金曜日(祝日及び12/31〜1/3を除く) 8:00〜19:00

Copyright C densai.net All Rights Reserved.

管理者・承認者・担当者ユーザーがでんさい
 ライトにログイン後、トップ画面の「通知情報を確認する」のボタンをクリックします。

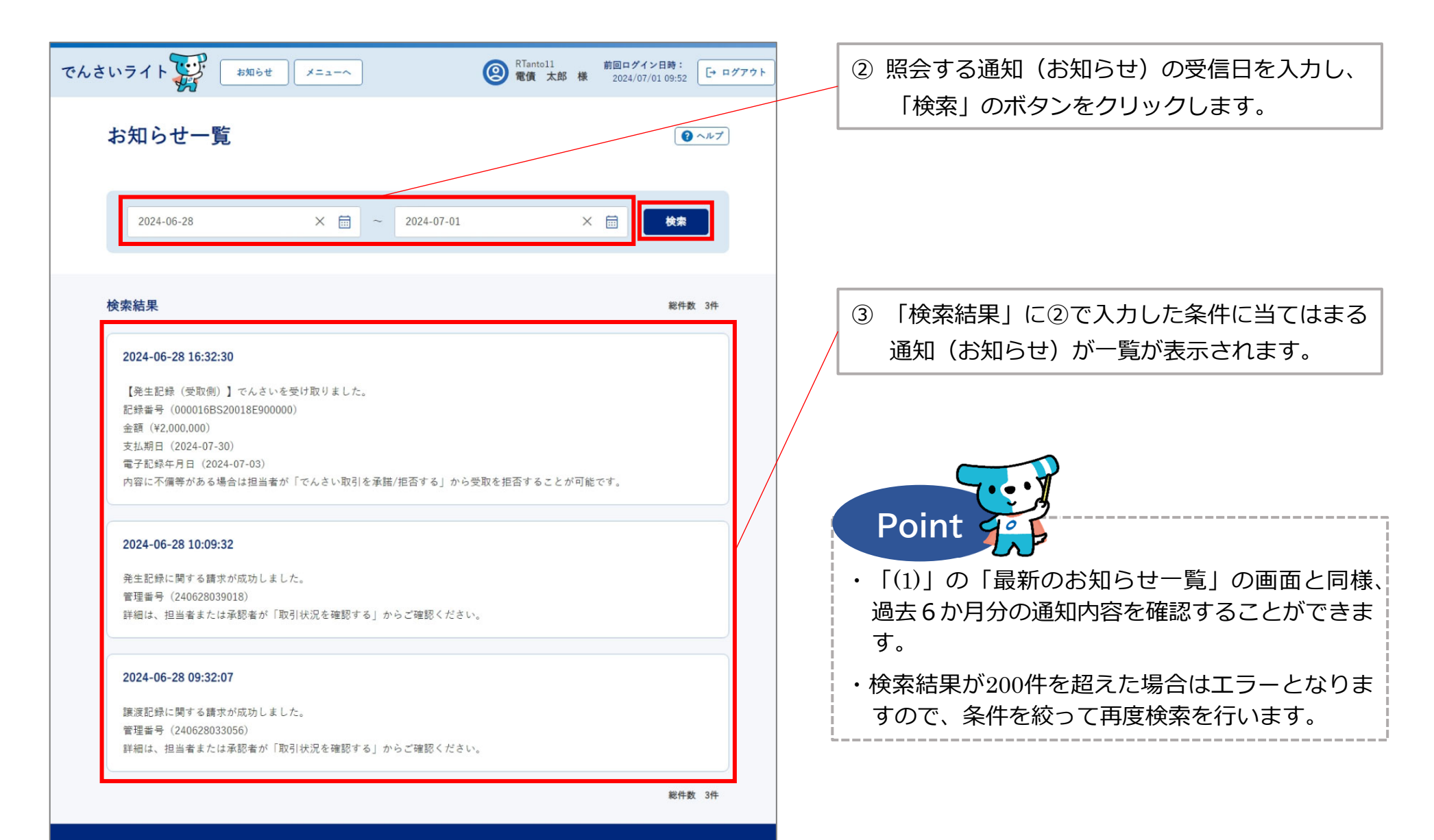

Copyright C densai.net All Rights Reserved.